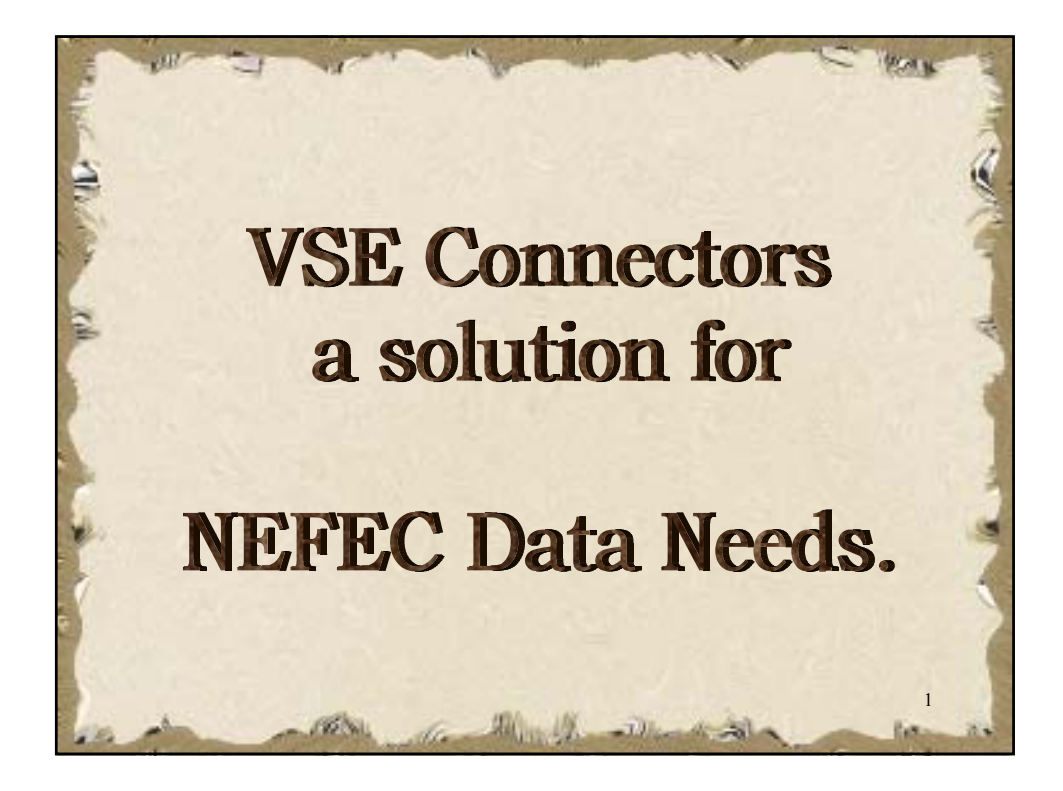

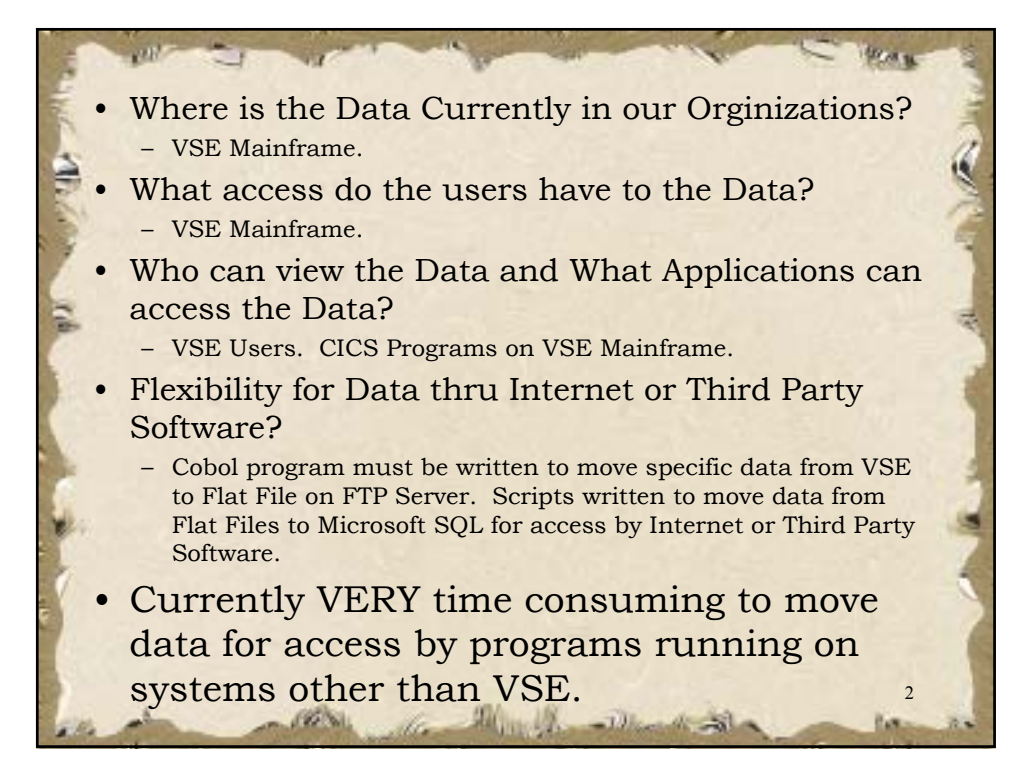

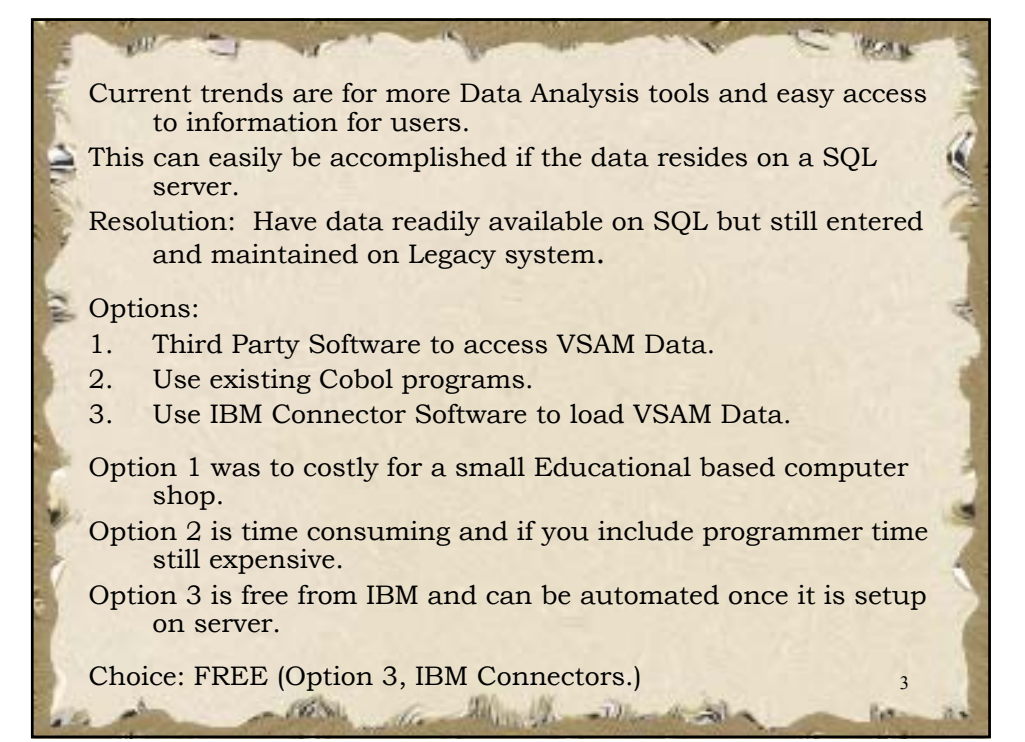

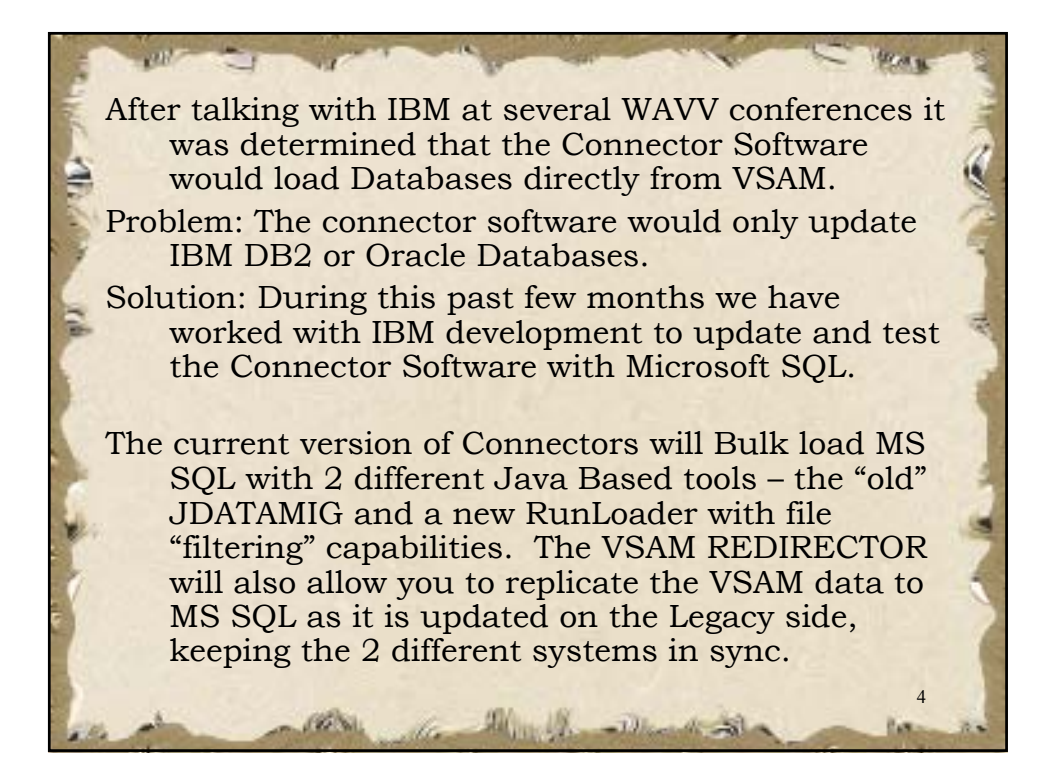

We are currently using Connectors to Bulk Load data from Mapped VSAM files directly to Microsoft SQL Server.

Allow easy access to Mainframe Data with Internet Web Servers.

We are also accessing this data with Report Generating Programs such as Crystal Reports. This allows report customization that can be outputted in several formats, such as PDF, MS Excel and others.

Another School district (Alachua County Schools in Fla) offloads SAS reporting from their tServer mainframe (a very CPU intensive process) to PC Servers accessing MS SQL; significantly reducing CPU usage and providing a much better presentation for the analyzed data. They also track students in a much easier way than via VSAM programs.

We have tested the Redirector Server to keep VSAM and MS SQL in sync, but are currently not using it because of our SQL server performance and because filters (available in batch) have not been made available for the Redirector Server yet (scheduled for availability sometime after WAVV.) <sup>5</sup>

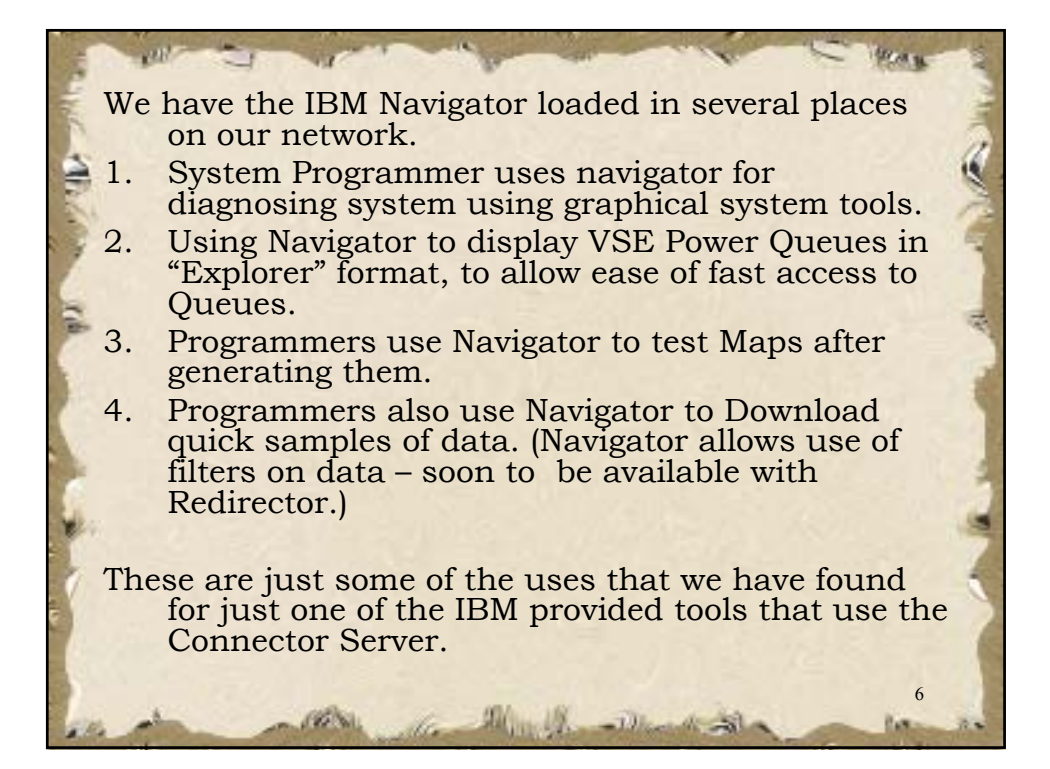

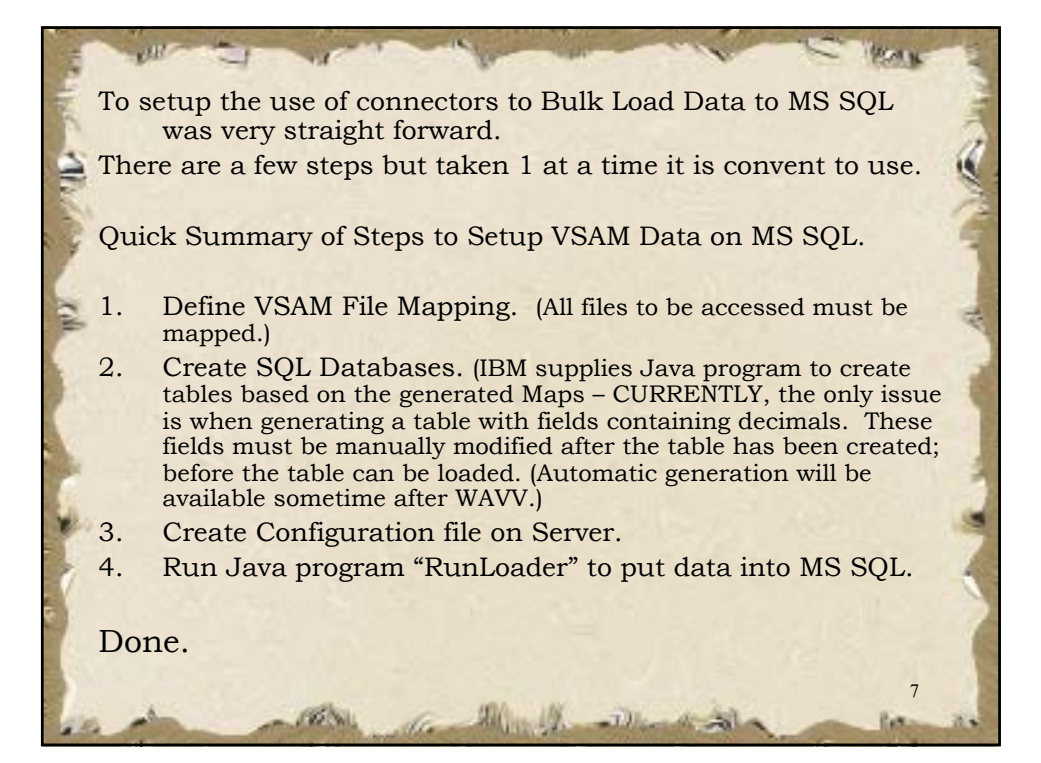

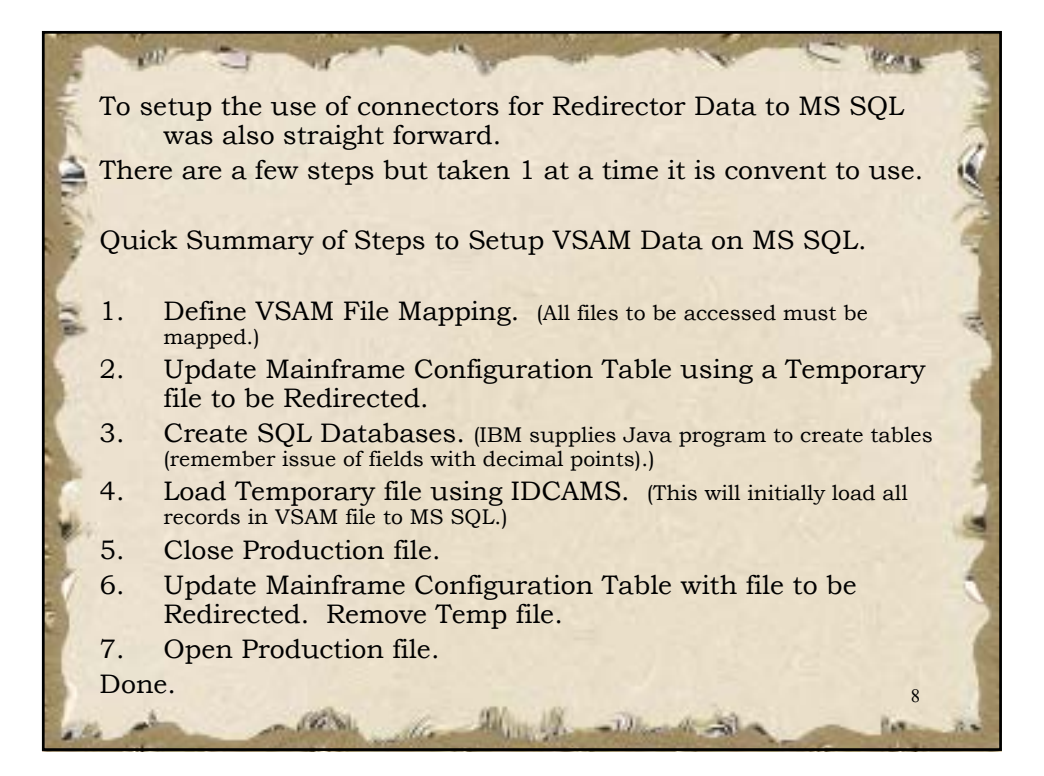

## Comparison of Redirector vs Batch Load of Data

Although both the Batch Load (using JDATAMIG or RunLoader) AND loading via the Redirector will allow you to initially load data to the MS SQL server, using the batch process for the initial load is much faster and more efficient. If the Redirector is then desired, you can "pick up" with bullet 5 on the previous foil.

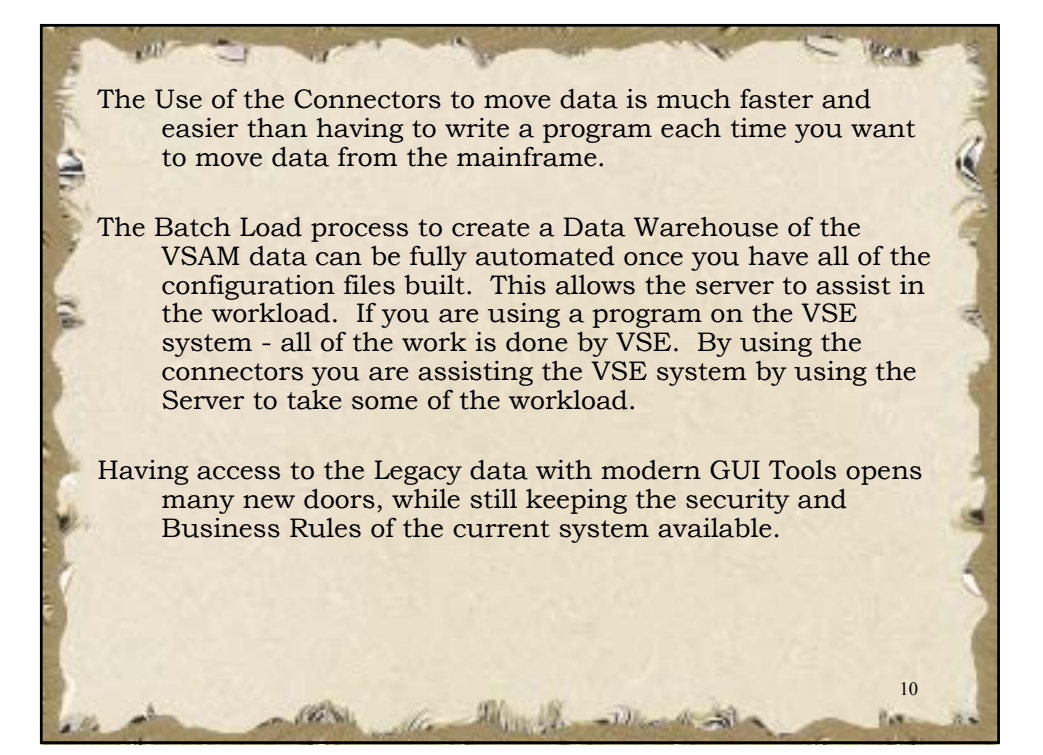

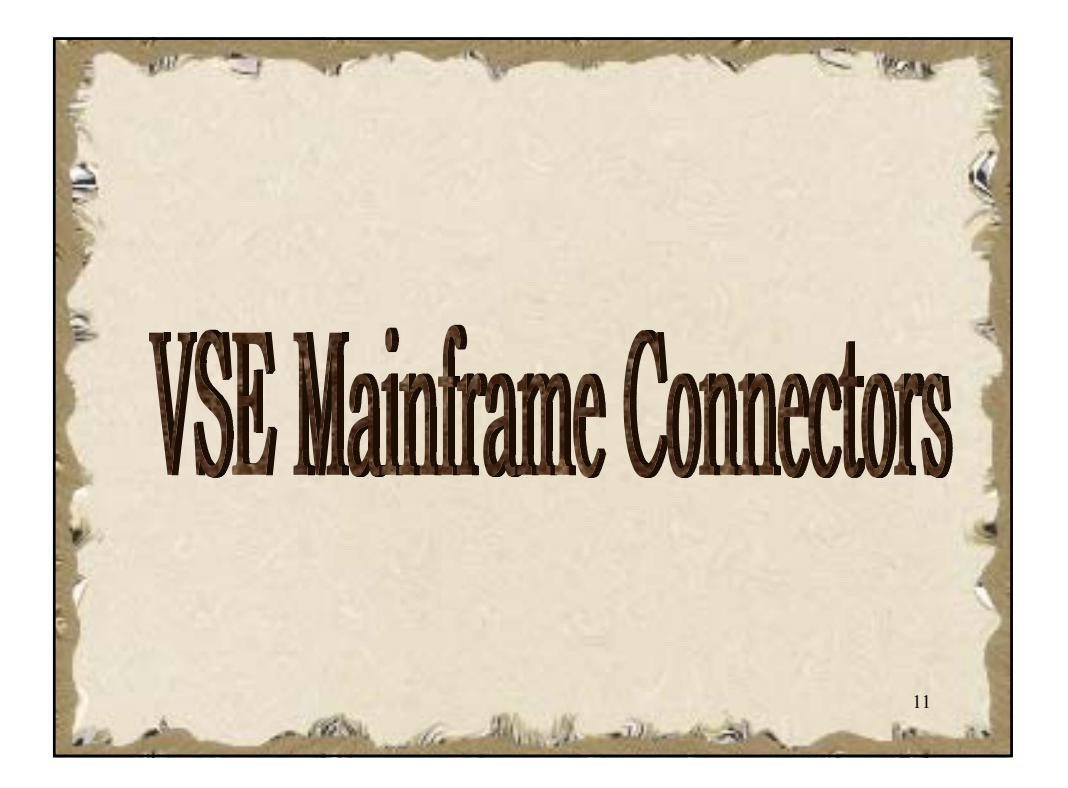

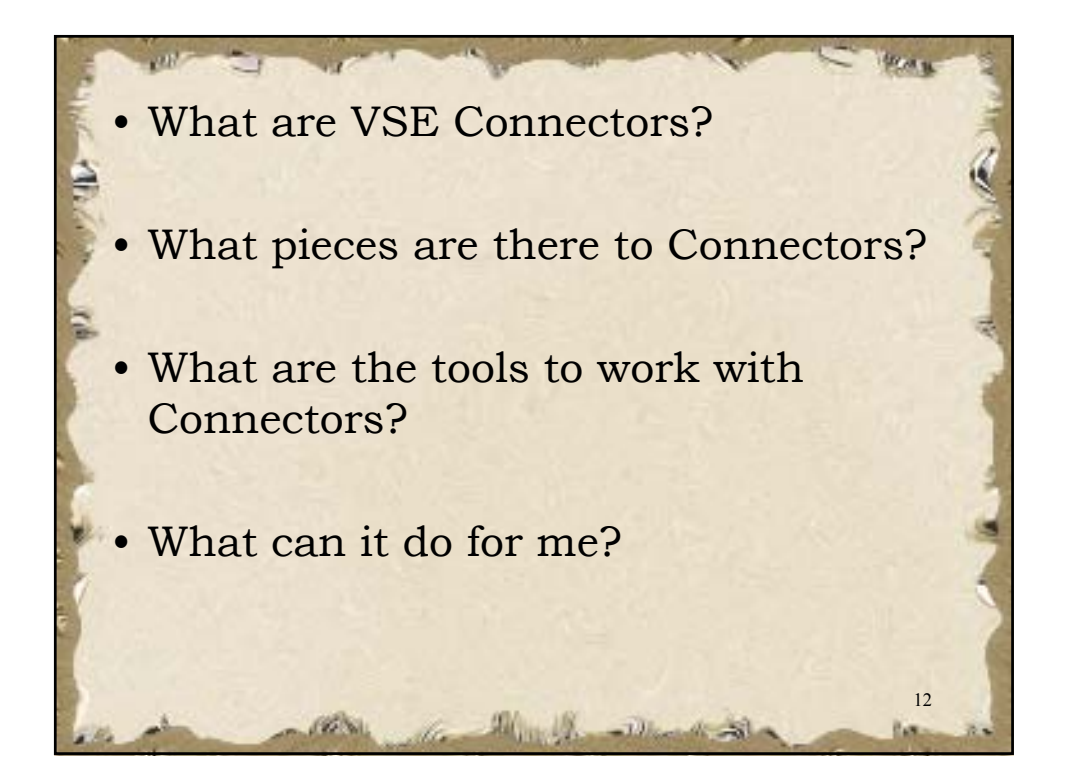

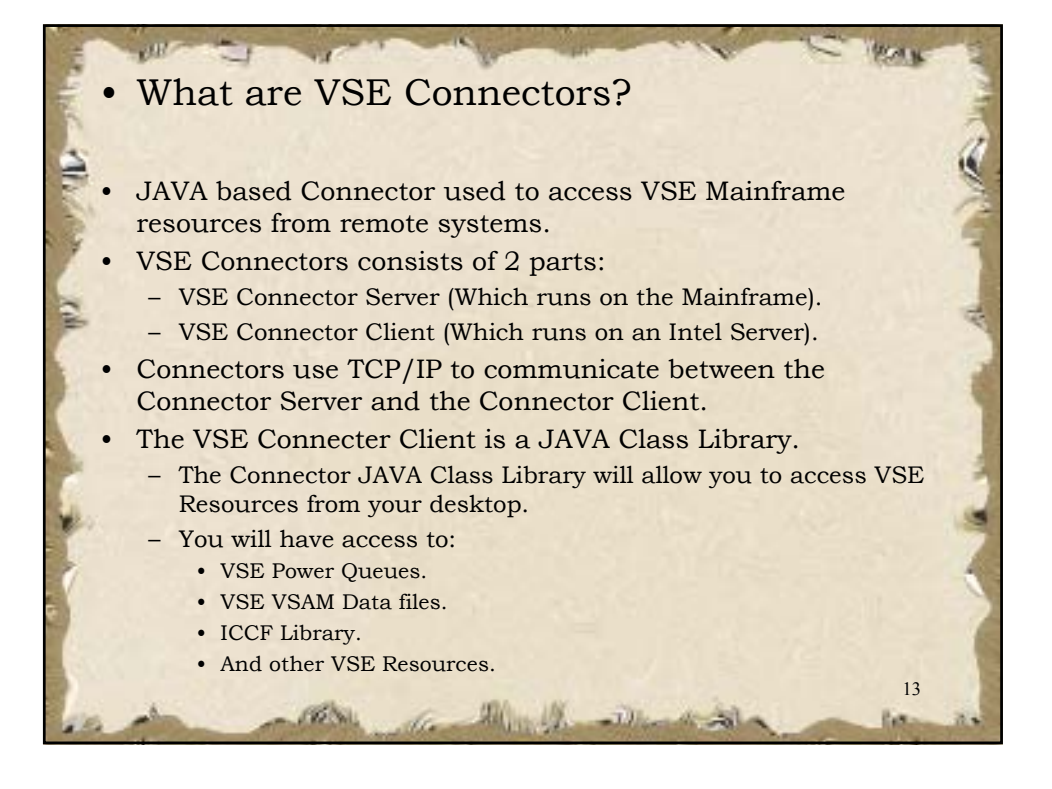

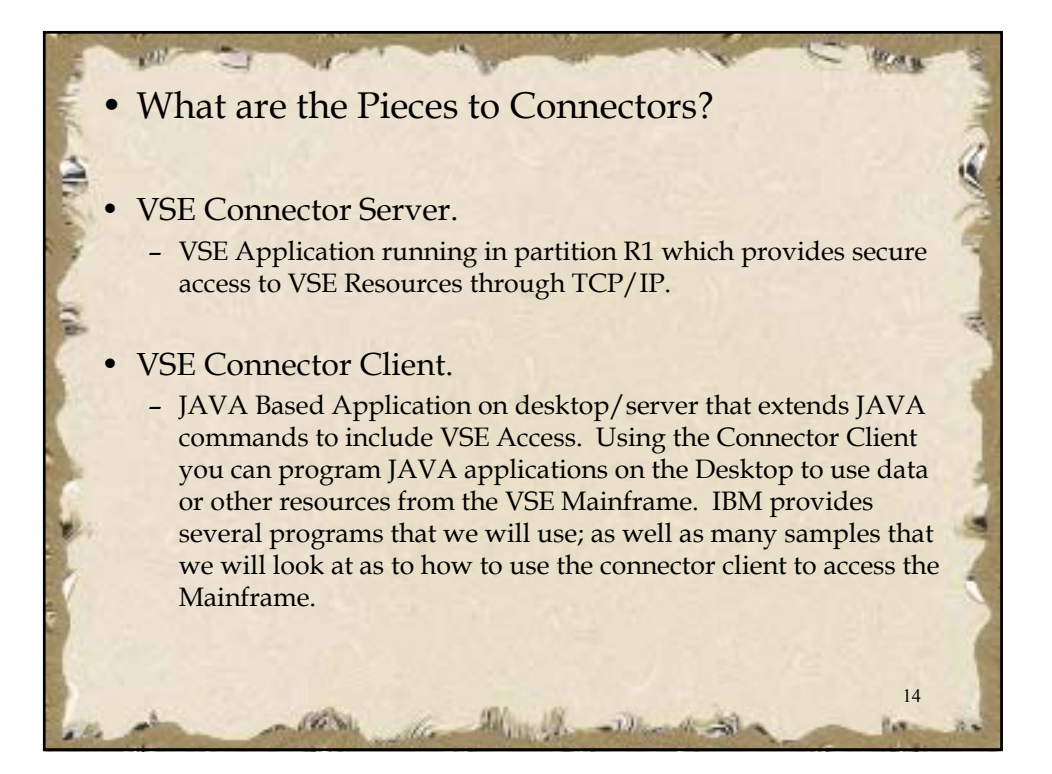

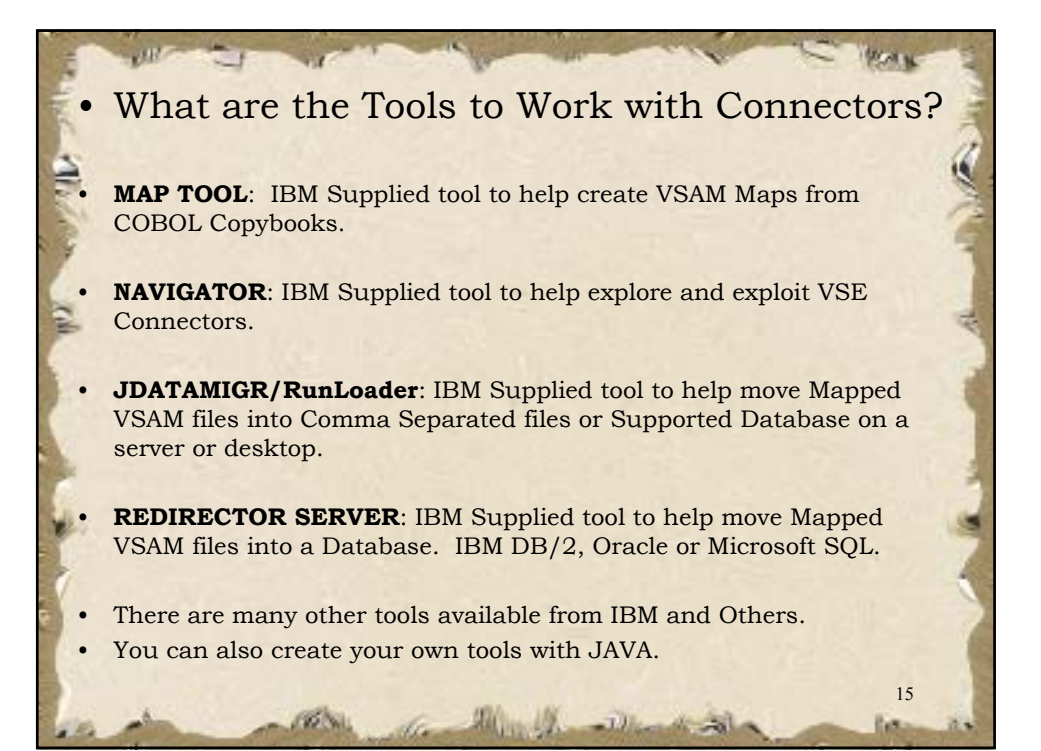

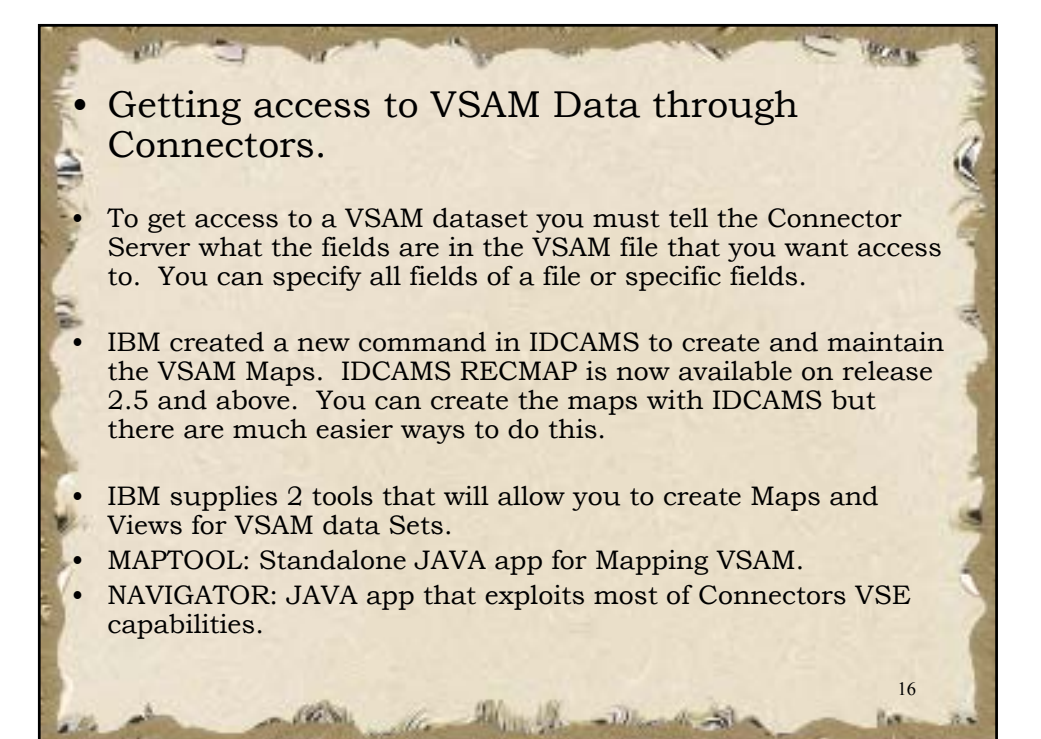

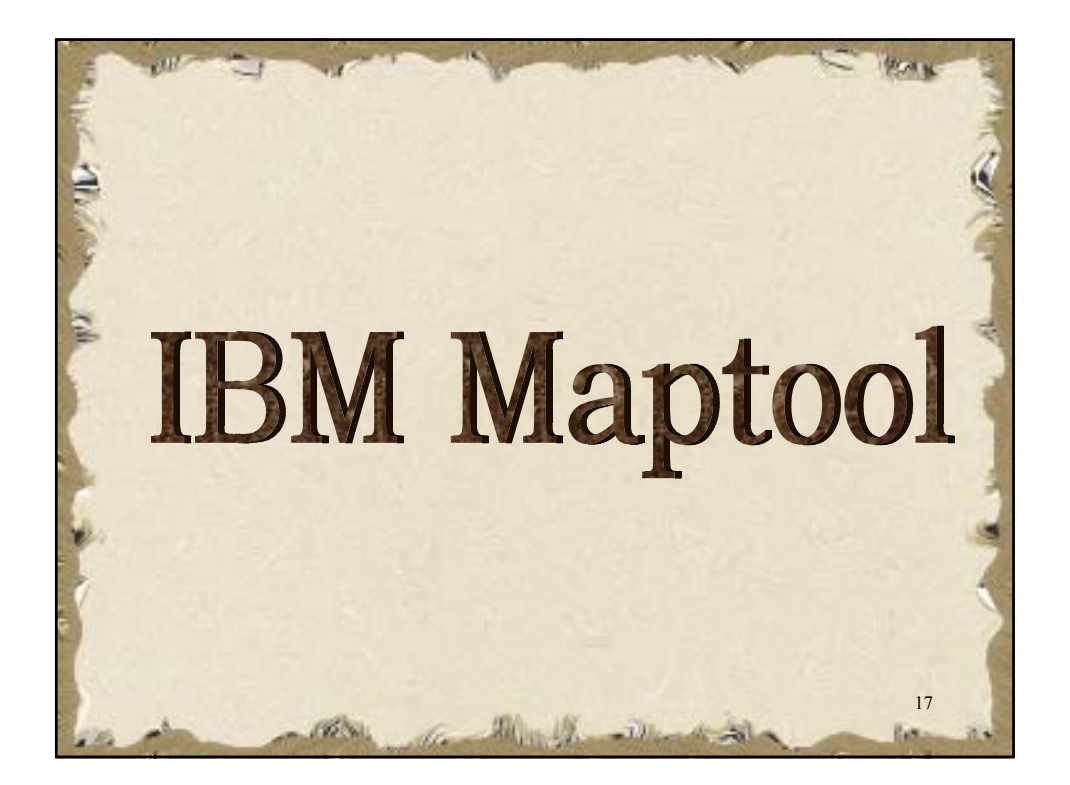

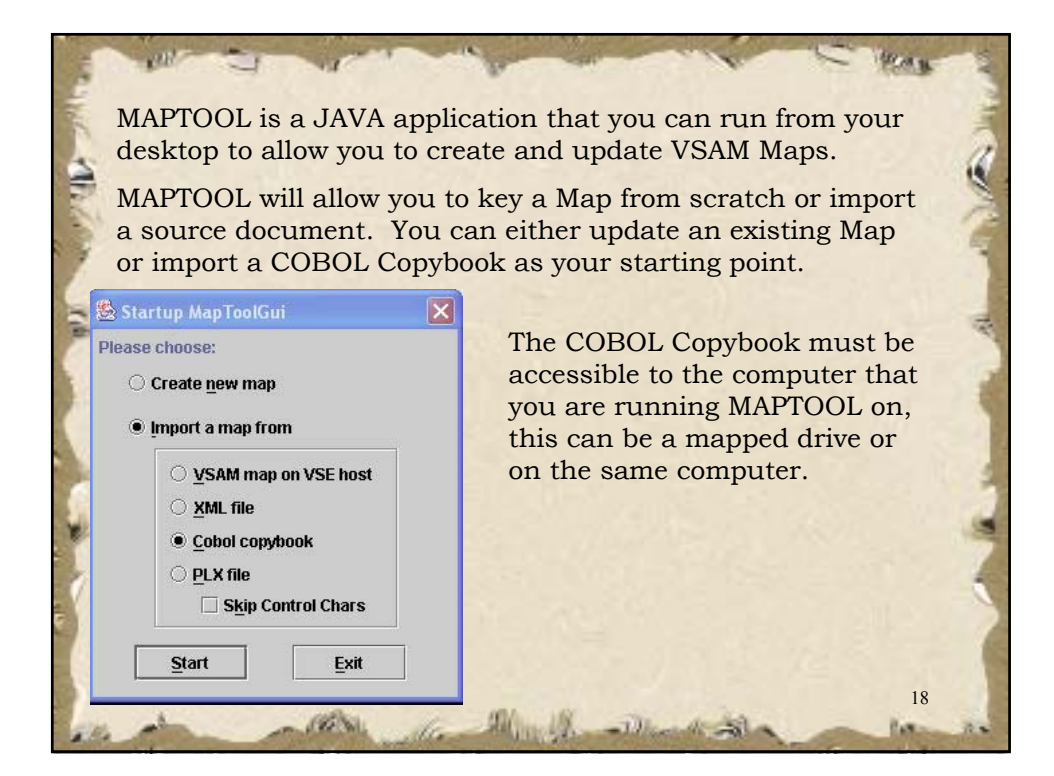

After you select the Copybook, you are presented with a window that will show you the original Copybook in the bottom of the window. This will allow you to verify that you have the Copybook that you want to work with.

all

Store M

| C:\Download\E-Bu                                            | siness\TDSCR.cpy | Next problem Previous problem                                                                                                    | correct Copybook<br>selected, you can<br>click on Import at                                    |  |  |
|-------------------------------------------------------------|------------------|----------------------------------------------------------------------------------------------------|------------------------------------------------------------------------------------------------|--|--|
|                                                             |                  | Go to parent           problems pending: 0           Field information           Type         (file)           Length         100           Offset         0 | screen and<br>MAPTOOL will<br>bring the Copybook<br>into an edit area for<br>you to work with. |  |  |
|                                                             | field            | Accept problems                                                                                                    | Month Street V                                                                                 |  |  |
| Problems in selected                                        | 1.0              | Defets Alts shift                                                                                                    |                                                                                                |  |  |
| No problems in this fi                                      | nu.              | Delete tras craito                                                                                                    |                                                                                                |  |  |
| Problems in selected No problems in this fi COBOL source    | лц.              | Undo changes                                                                                                    |                                                                                                |  |  |
| Problems in selected No problems in this fi COBOL source 01 | DSC.             | Undo changes                                                                                                    |                                                                                                |  |  |

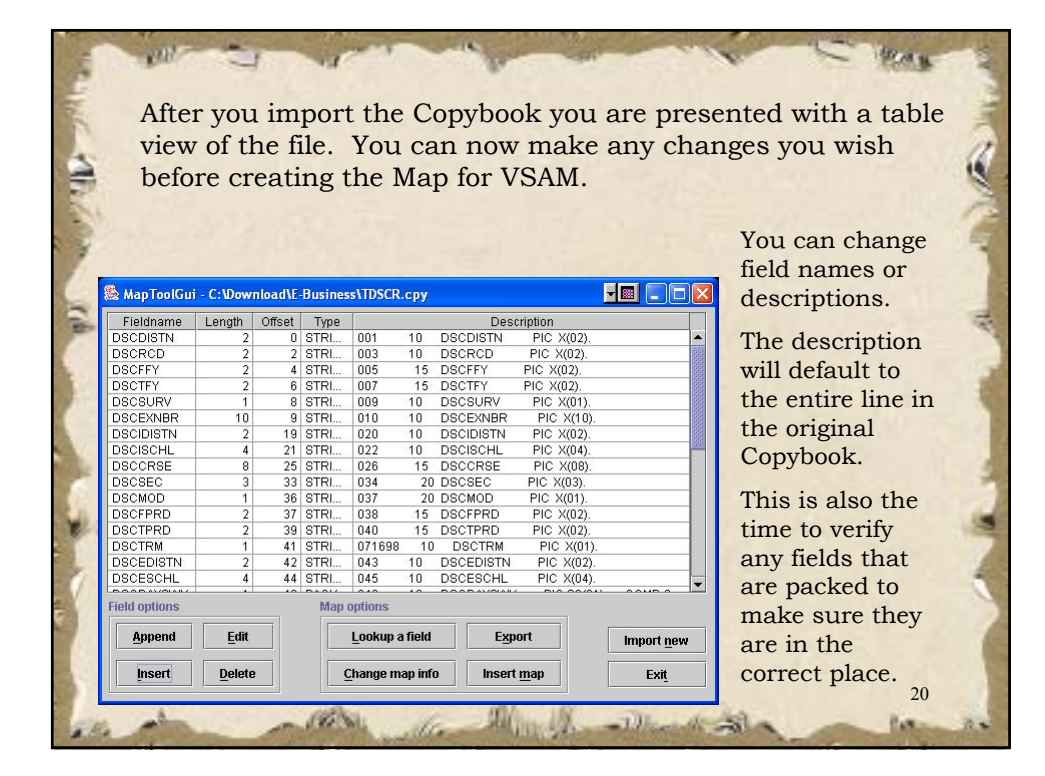

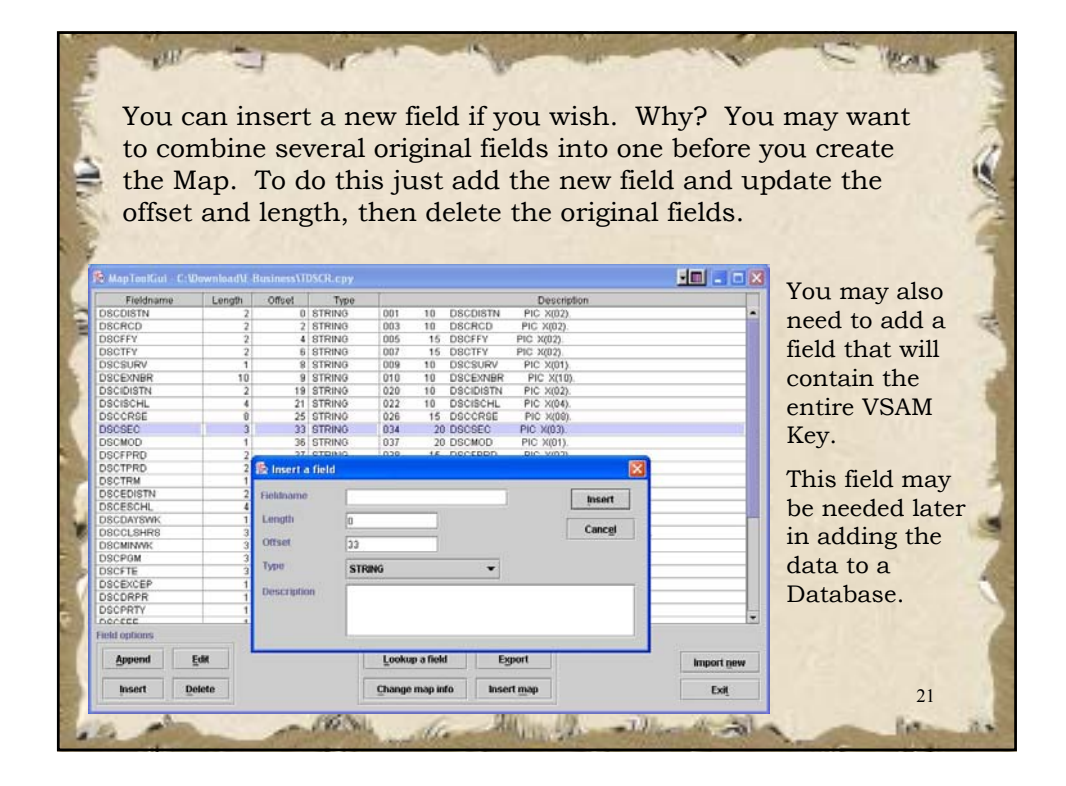

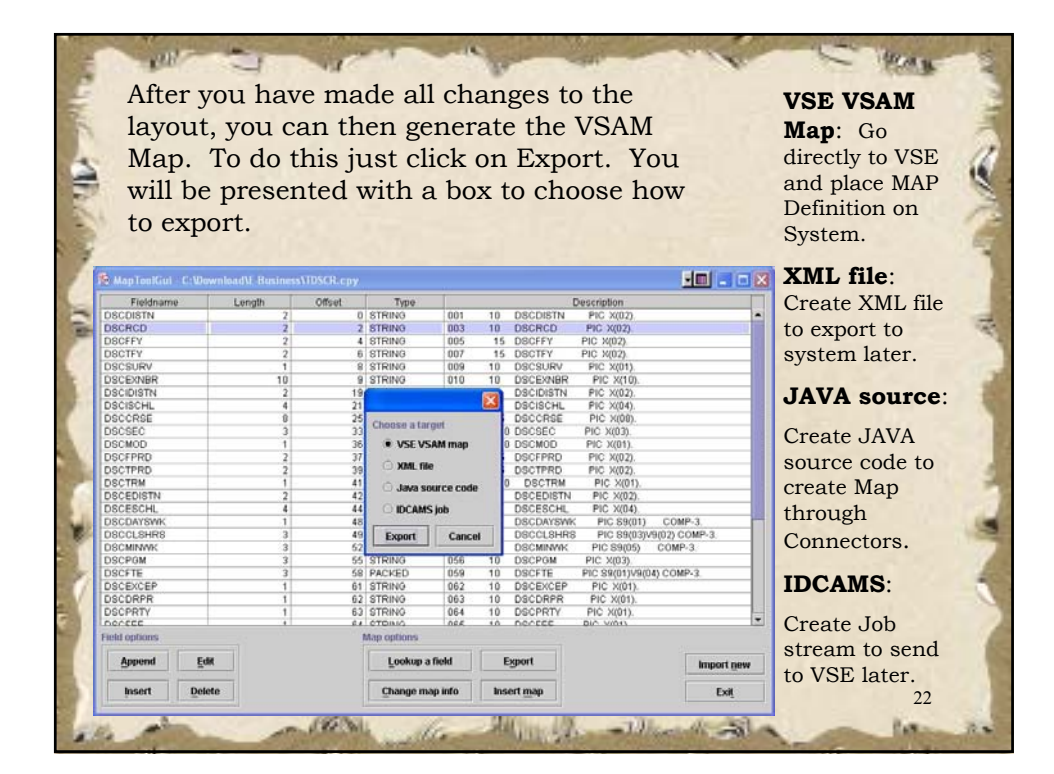

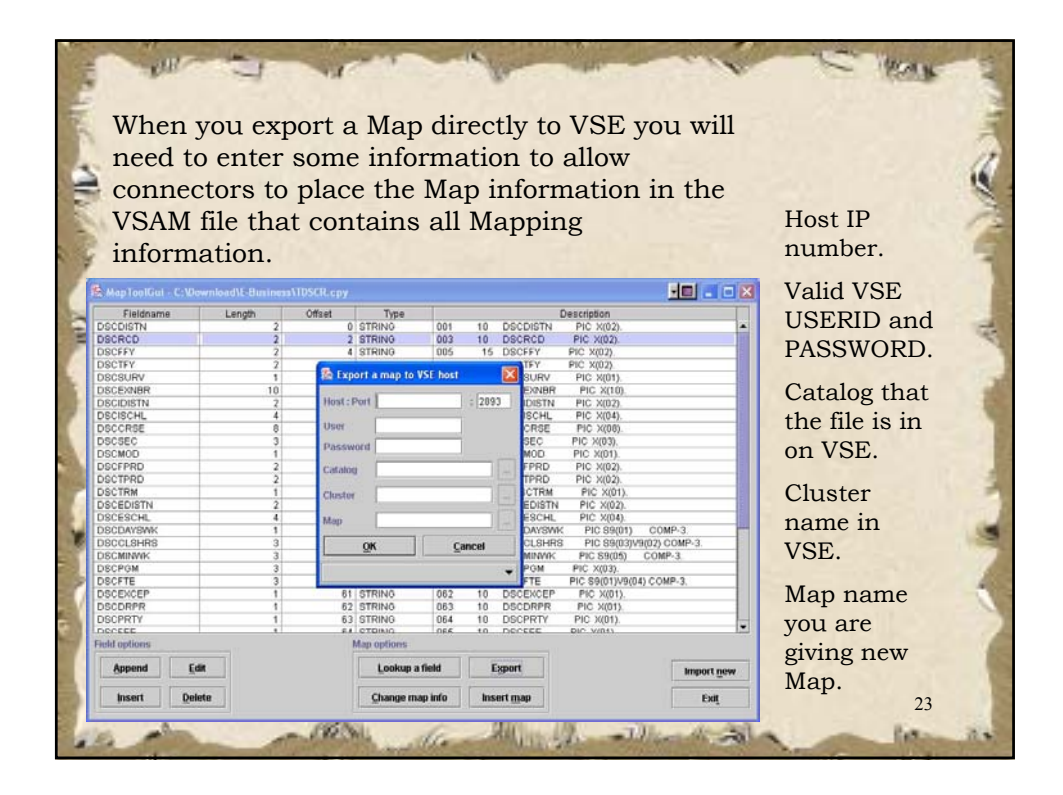

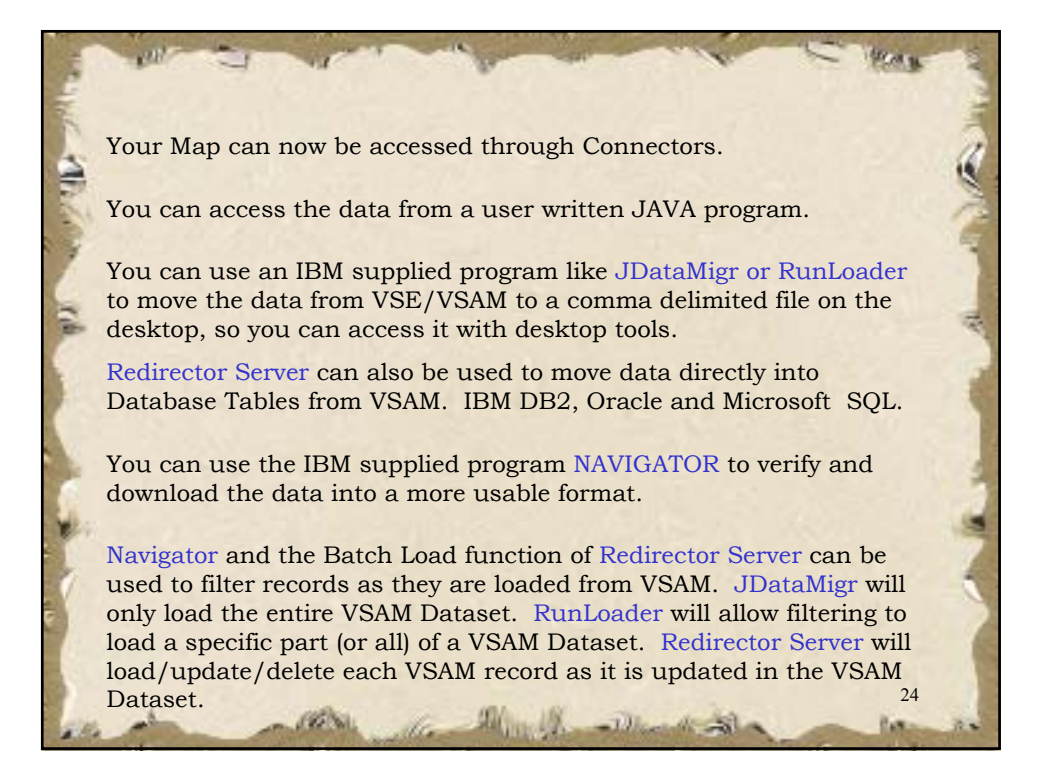

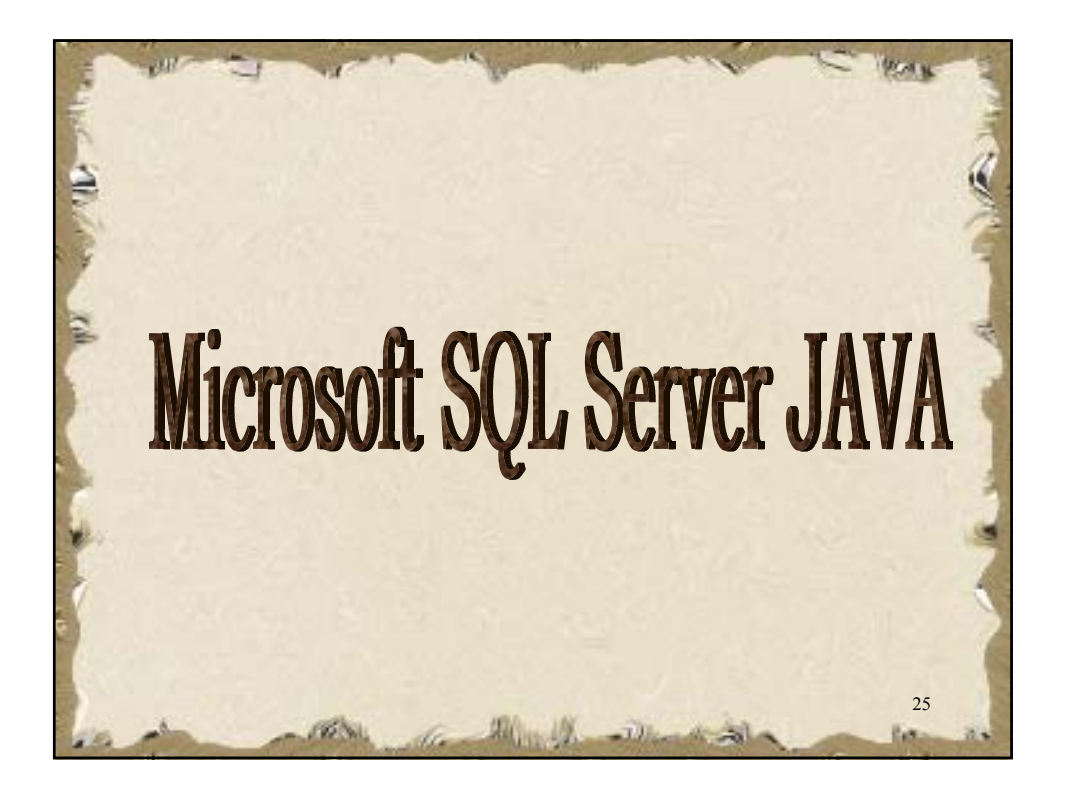

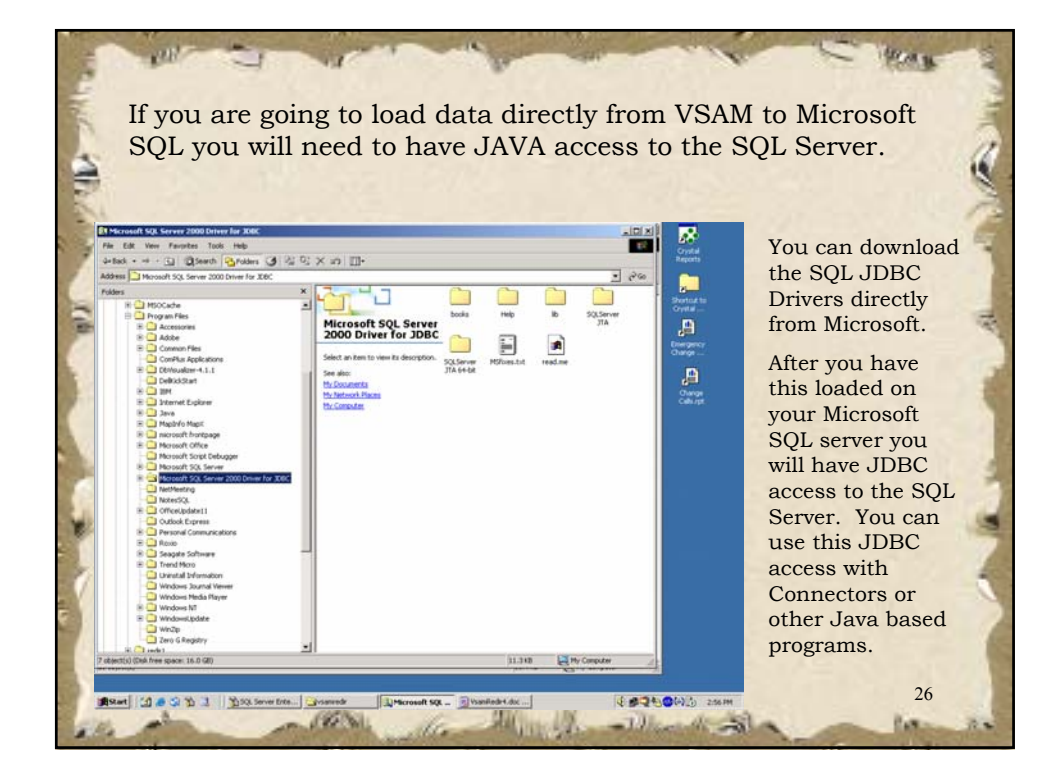

| Here is a se<br>connection                                                                                                    | creen shot from DB Visualizer to sho<br>to the Microsoft SQL Server.                                                                                                    | w the JDBC                                                                                                    |
|----------------------------------------------------------------------------------------------------|----------------------------------------------------------------------------------------------------|----------------------------------------------------------------------------------------------------|
| Control of the second second sec | If of they back large way in the second second sec | You will need to<br>update the server<br>information before<br>you can have<br>access to data on<br>the SQL Server.<br>You will need to<br>have the Server<br>Name, SQL userid,<br>SQL password and<br>other information. |
| Show Table Row Count                                                                                                    | Profile: parience Connection Time: 00:00:19 Connection Properties                                                                                                    | CONTRACTOR OF                                                                                                    |
| 10 skipet() (Dak free space 16.0 @)                                                                                                    | 23.446 Ref Conputer                                                                                                    | 27                                                                                                    |

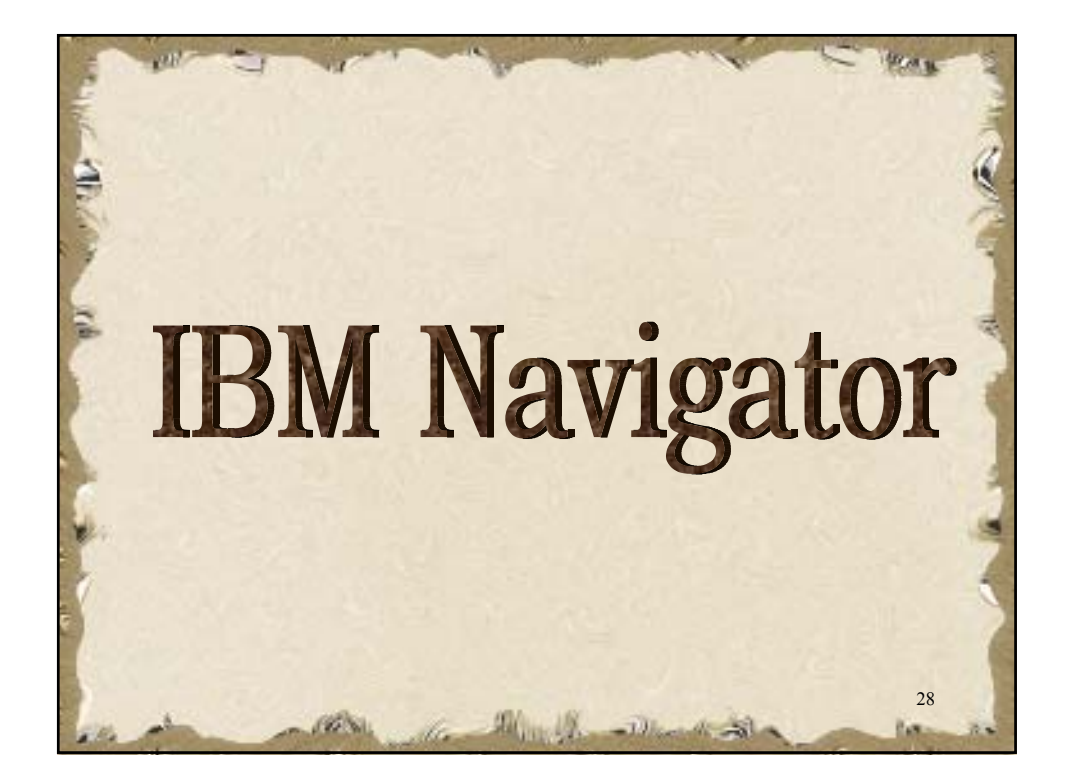

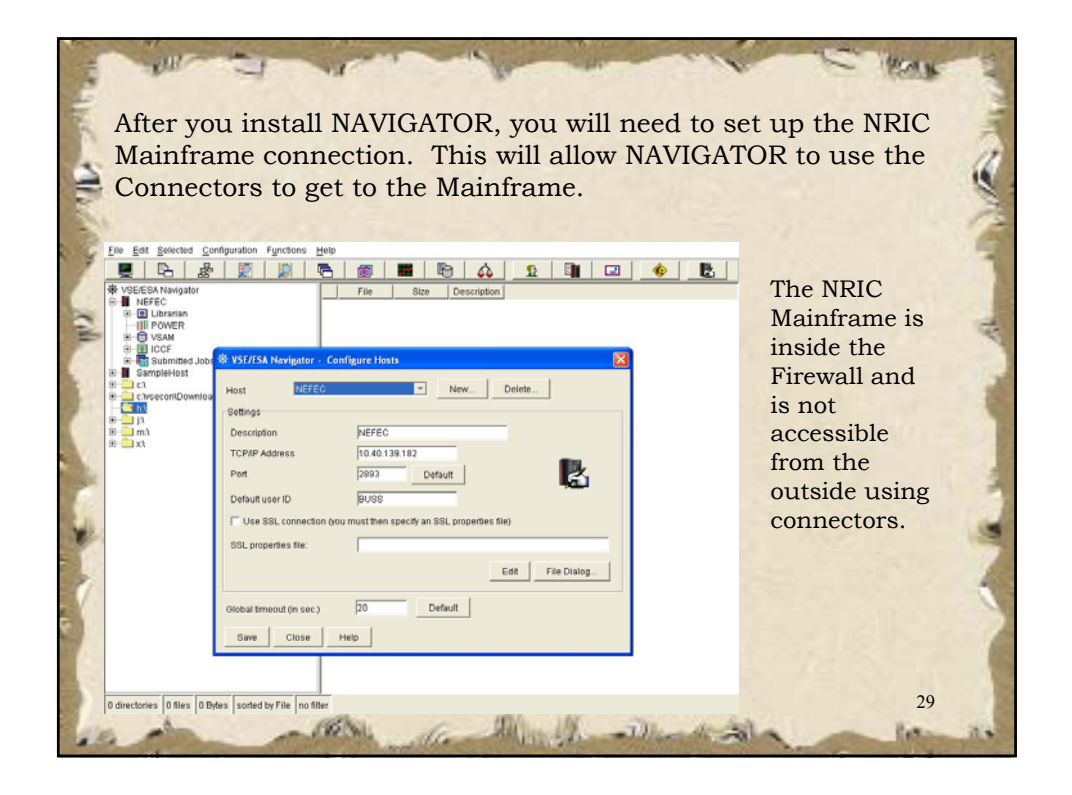

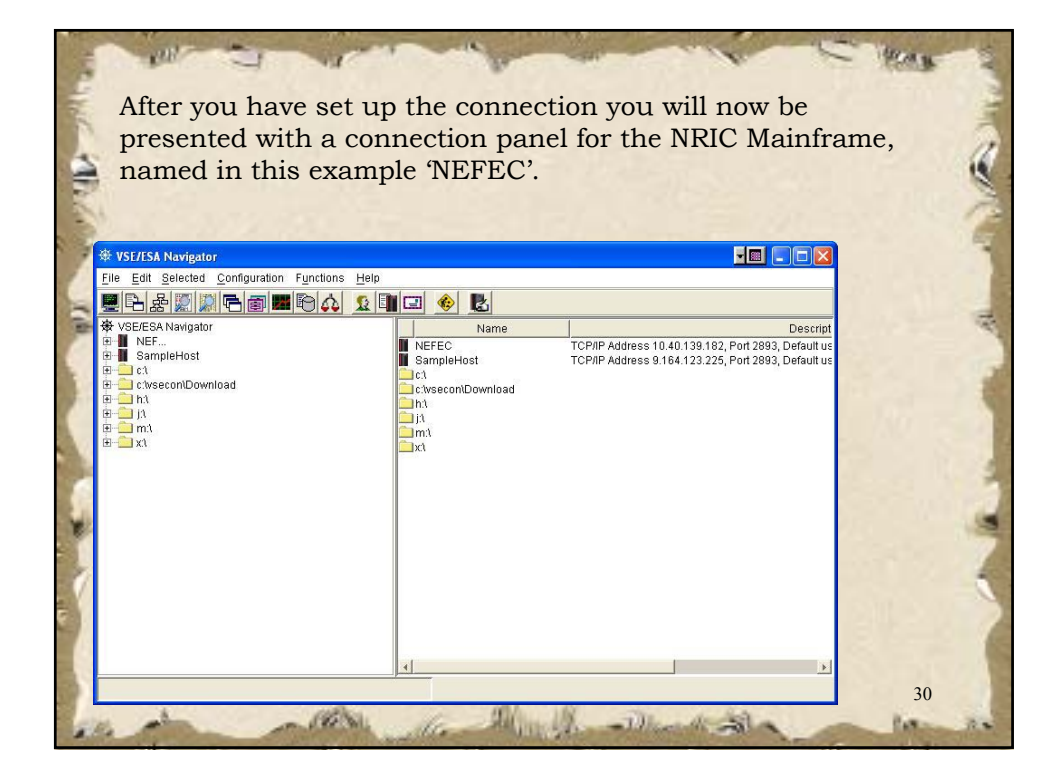

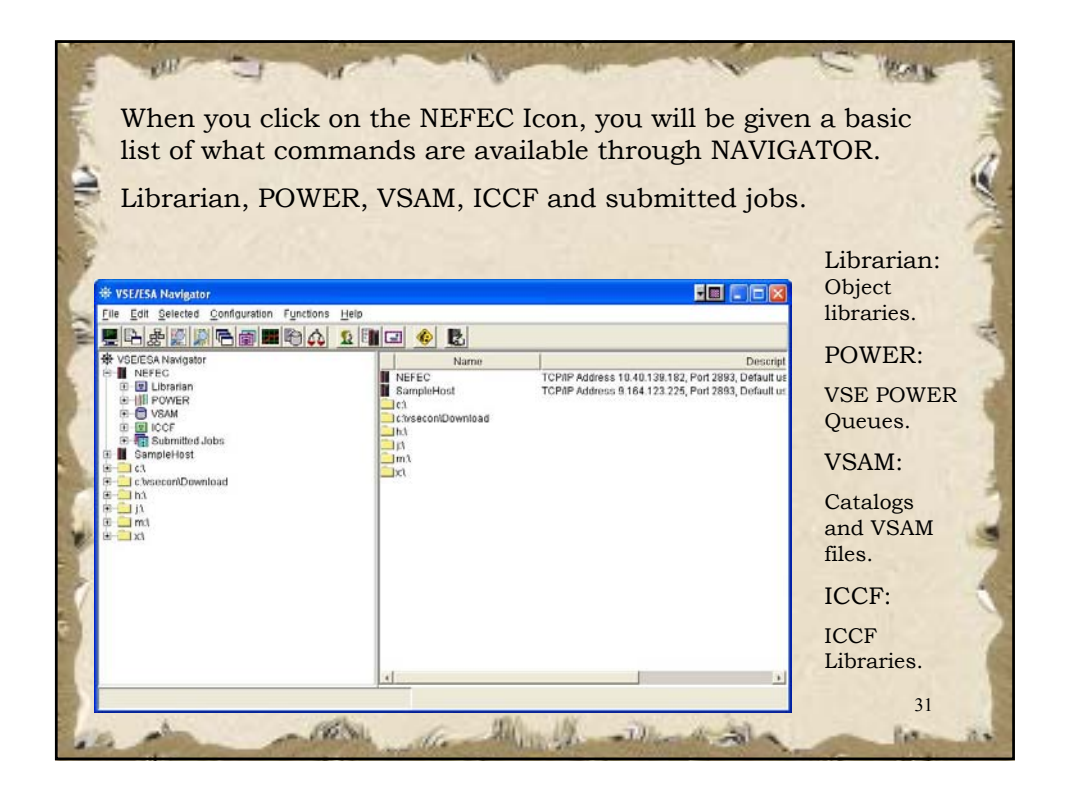

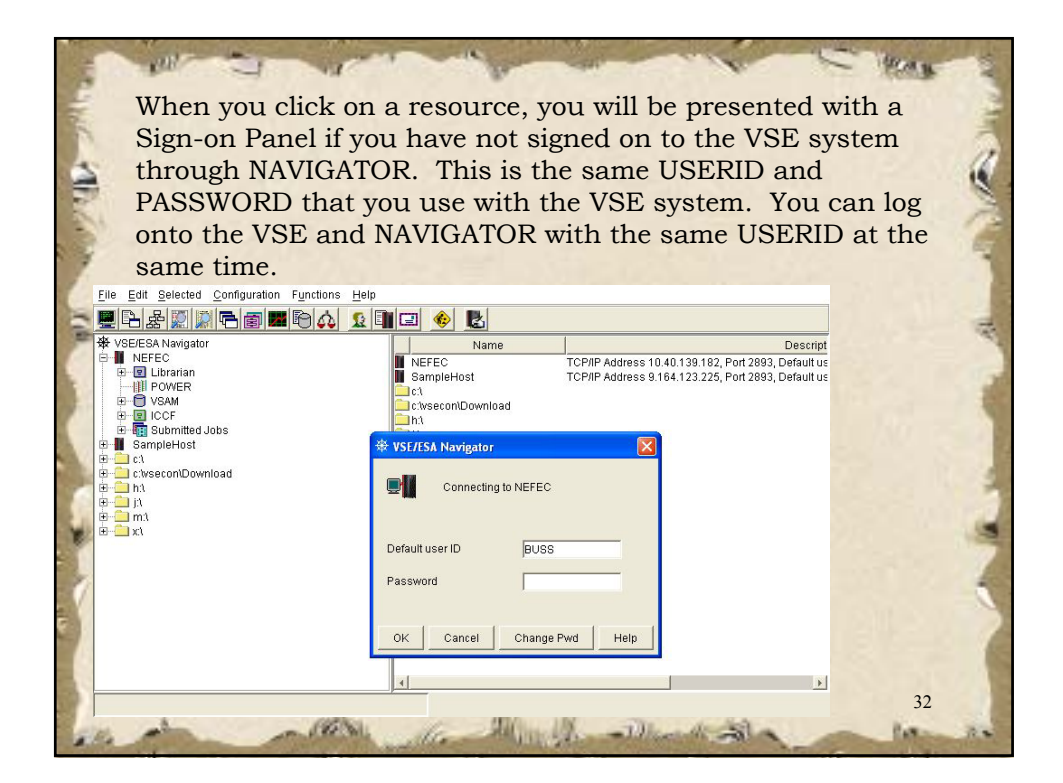

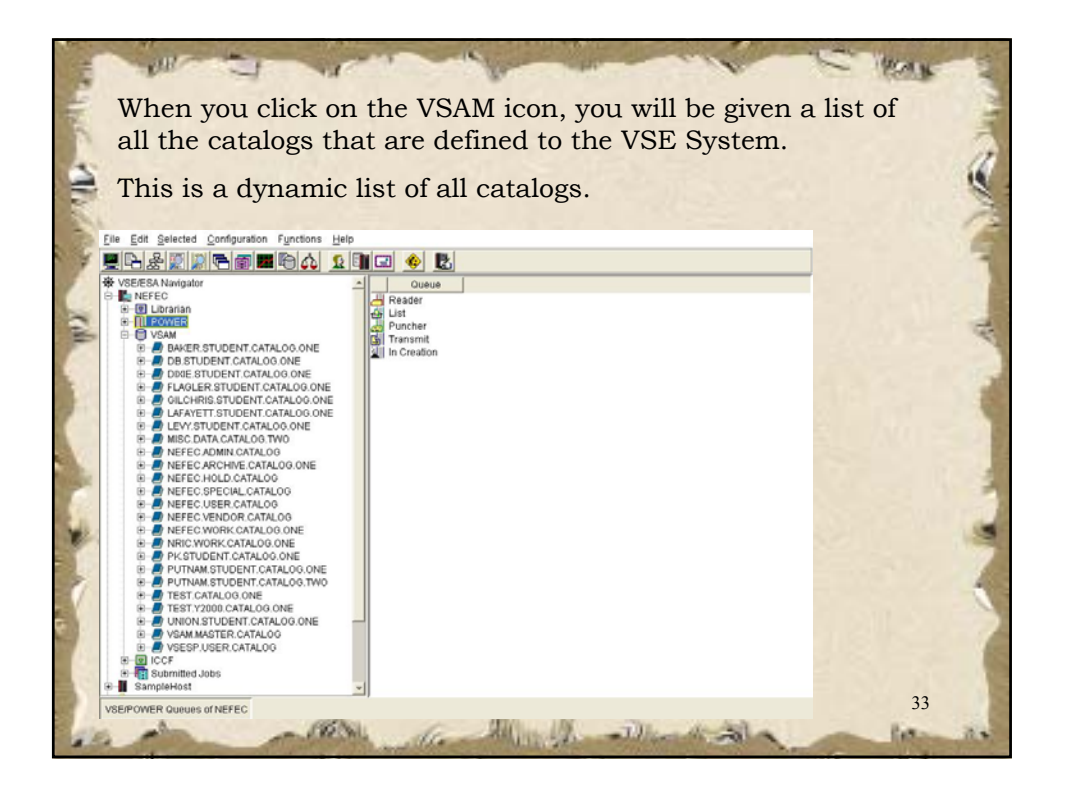

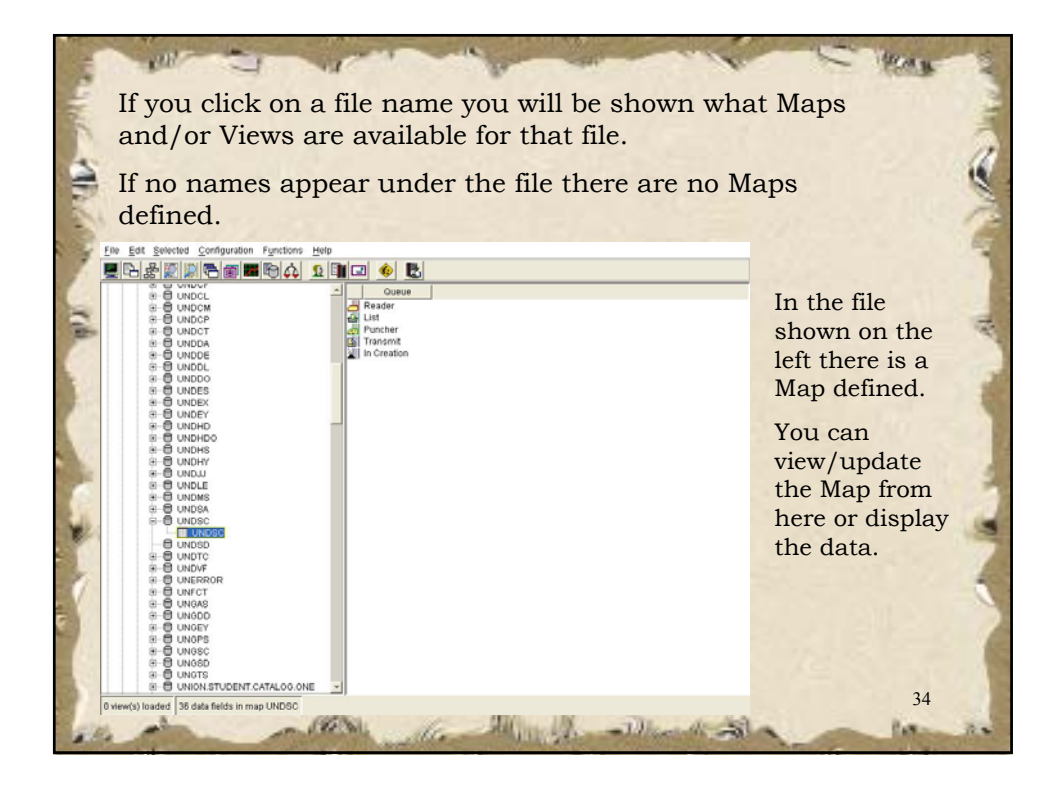

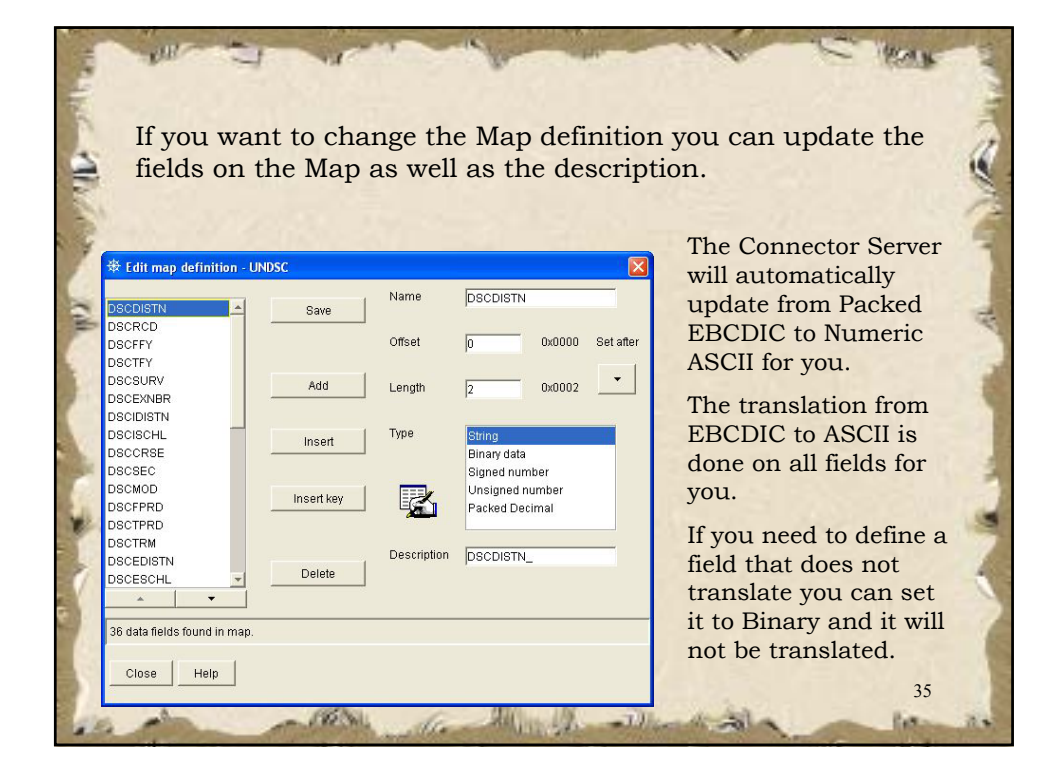

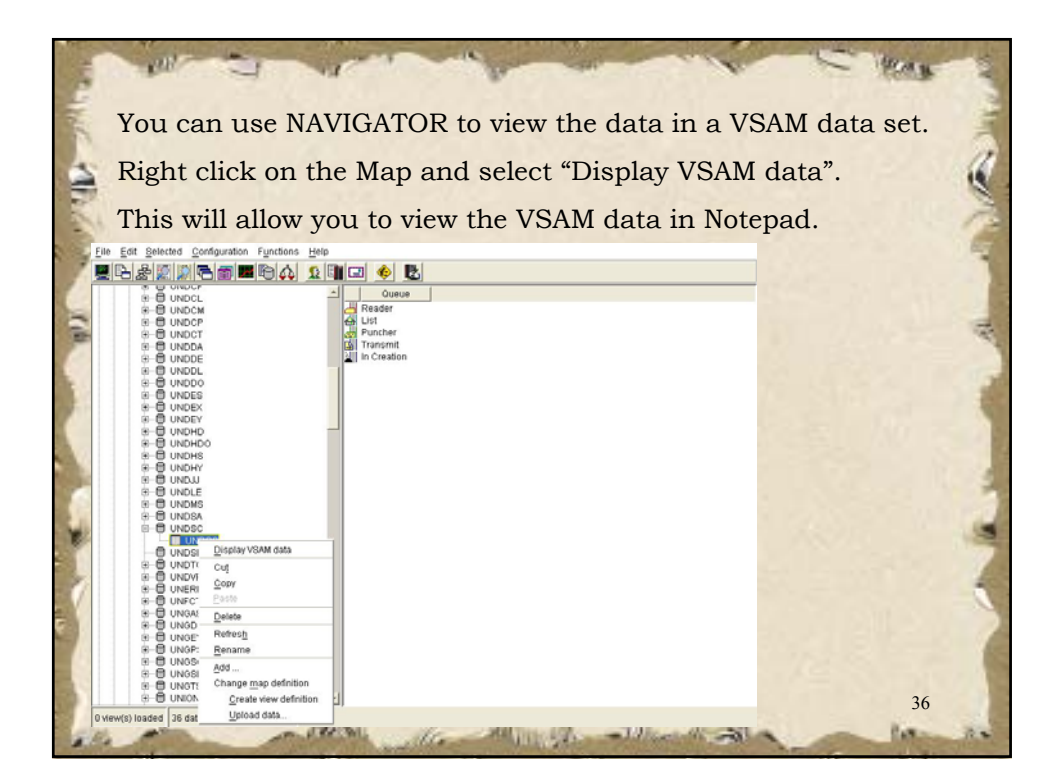

| After you I<br>presented<br>of the reco                                                                                                    | have clicked<br>with a scre<br>ords you wis | l to displa<br>en to crea<br>sh to see.                                                        | the VS<br>the filters | SAM dat<br>s to selec | a, you will be<br>ct only some                                                                                                    |
|----------------------------------------------------------------------------------------------------|---------------------------------------------|------------------------------------------------------------------------------------------------|-----------------------|-----------------------|----------------------------------------------------------------------------------------------------|
| Field getetet genfunden     Field getetet genfunden     Field getetet genfunden     Field getetet genfunden     Field getetet genfunden     Field getetet genfunden     Field getetet     Field getetetet     Field getetetet     Field getetetetetetetetetetetetetetetetetetet | Functions Help                              | Fitervalue:<br>Type: Diring<br>Operation:<br>C -> C -=<br>C -><br>C -><br>C -><br>C -><br>C -> | Add<br>Delete<br>Set  |                       | In the example to<br>the left we are<br>using FY 0304 and<br>Survey 3 as our<br>filters.<br>You can filter on<br>any field defined to<br>the Map. |

| in a wind                                                                                                    | lov    | v. Т       | his is      | only   | the     | data        | that      | mate     | ched     | vou   | ir filter.  |
|----------------------------------------------------------------------------------------------------|--------|------------|-------------|--------|---------|-------------|-----------|----------|----------|-------|-------------|
|                                                                                                    |        |            |             | J      |         |             |           |          |          | ,     |             |
|                                                                                                    |        |            |             |        |         |             |           |          |          |       |             |
|                                                                                                    |        |            |             |        |         |             |           |          |          |       |             |
| A CONTRACTOR OF A CONTRACTOR OF A CONTRACTOR OF A CONTRACTOR OF A CONTRACTOR OF A CONTRACTOR OF A CONTRACTOR OF                                                                                                    |        |            |             |        |         |             |           |          |          |       |             |
| File Edit Selected Configurat                                                                                                    | ion Fu | inctions H | ielo        |        |         |             |           |          |          |       |             |
|                                                                                                    |        |            | (Thelend of |        |         |             |           |          |          |       |             |
| - <u>-</u>                                                                                                    |        | 301        | 2 💷 🖃 🤞     |        |         |             |           |          |          |       | This        |
|                                                                                                    | DSC    | D DSCR     | CD DSCFFY   | DSCTFY | DSCSURV | DSCEXNBR    | DSCIDISTN | DSCISCHL | DSCCRSE  | 1     | 11110       |
| B-B UNDCM                                                                                                    | 63     | SC         | 03          | 04     | 3       | 002780541X  | 63        | 0030     | 2222222  | 02 -  | process     |
| B-O UNDCP                                                                                                    | 60     | SC         | 03          | 04     | 3       | 002002954X  | 63        | 0022     | 0100020  | 06    | process     |
| B B UNDCT                                                                                                    | 63     | 80         | 03          | 04     | 3       | 002802954X  | 63        | 0022     | 1001080  | 04    | may take a  |
| B B UNDDA                                                                                                    | 63     | SC         | 03          | 04     | 3       | 002802954X  | 63        | 0022     | 1205040  | 05    | may tune t  |
| UNDDE                                                                                                    | 163    | 80         | 03          | 04     | 3       | 002802954X  | 63        | 0022     | 1302000  | 02    | minute or   |
| E E UNDOO                                                                                                    | 63     | SC         | 03          | 04     | 3       | 002802954X  | 63        | 0022     | 2100010  | 03    | minute of   |
| * E UNDES                                                                                                    | 63     | SC         | 03          | 04     | 3       | 002802954X  | 63        | 0022     | 2200020  | 01:   | two         |
| B-B UNDEX                                                                                                    | 63     | SC         | 03          | 04     | 3       | 010720320X  | 63        | 2021     | 05005002 | 06    | cwo         |
| B B UNDEY                                                                                                    | 63     | SC         | 03          | 04     | 3       | 018728328×  | 63        | 2021     | 79101102 | 04    | depending   |
| B-B UNDHD                                                                                                    | 6.3    | SC         | 03          | 04     | 3       | 018728328X  | 63        | 2021     | 79120502 | 01    | ucpenting   |
| B O UNDHDO                                                                                                    | 63     | SC         | 03          | 04     | 3       | 018728328%  | 63        | 2021     | 79200102 | 02    | on the size |
| I ONDHS                                                                                                    | 61     | 80         | 03          | 04     | 3       | 0107203205  | 63        | 2021     | 79210102 | 0.5   | on the size |
| R A UNDA                                                                                                    | 63     | SC         | 03          | 04     | 3       | 021411991X  | 63        | 7021     | 05000002 | 05    | of the file |
|                                                                                                    | 63     | SC         | 0.3         | 0.4    | 3       | 021411991X  | 63        | 7021     | 10010102 | 01    | of the me   |
| I ONDMS                                                                                                    | 63     | SC         | 03          | 04     | 3       | 021411991X  | 63        | 7021     | 12050102 | 02    | and the     |
| B-B UNDSA                                                                                                    | 63     | SC         | 0.3         | 04     | 3       | 021411991X  | 63        | 7021     | 17000002 | 0.3   | and the     |
| B-B UNDSC                                                                                                    | 63     | SC         | 03          | 04     | 3       | 021411991X  | 63        | 7021     | 21000102 | 06    | C14 1       |
| UNDSC                                                                                                    | 63     | 80         | 03          | 04     | 3       | 041903171X  | 63        | 0022     | 1001050  | 071   | inter being |
| - ONDSD                                                                                                    | 63     | SC         | 03          | 04     | 3       | 041903171X  | 63        | 0022     | 1205010  | 05    | 1'1         |
| B B UNDVE                                                                                                    | 63     | SC         | 03          | 04     | 3       | 041903171X  | 63        | 0022     | 1302000  | 06    | applied.    |
| R D UNERROR                                                                                                    | 63     | SC         | 03          | 04     | 3       | 041903171X  | 63        | 0022     | 2002040  | 02    |             |
| B-B UNFCT                                                                                                    | 63     | SC         | 03          | 04     | 3       | 041903171X  | 63        | 0022     | 2103010  | 03    |             |
| I UNGAS                                                                                                    | 63     | SC         | 03          | 04     | 3       | 041903171X  | 63        | 0022     | 2200000  | 01/   |             |
| B B UNGDD                                                                                                    | 63     | SC         | 03          | 04     | 3       | 041903171X  | 63        | 0022     | 7965040  | 01,   |             |
| I UNGEY                                                                                                    | 63     | SC SC      | 03          | 0.4    | 3       | 052807748X  | 63        | 0022     | 5010040  | 03    |             |
| E B UNOPS                                                                                                    | 63     | SC.        | 03          | 04     | 3       | 052807748X  | 63        | 0022     | 5012000  | 04    |             |
| B B UNOSD                                                                                                    | 63     | SC         | 03          | 04     | 3       | 052807748X  | 63        | 0022     | 5015010  | 05    |             |
| a A UNIOTE                                                                                                    | 63     | SC         | 03          | 04     | 3       | 052807748%  | 63        | 0022     | 5020000  | 06 -1 |             |
| The second second | 103    | 04         | 0.3         | 0.4    | 3       | 0.370055400 | 0.3       | 0022     | 3020000  | 00 -  |             |

| filter you applied, you can save this "Set of Data" to a file on your desktop. Just right click on the map and select "Export displayed data".                                                                                                    | fi<br>y | ilter yo          | 11 an          |                | -     |       |          | ajea       |           | C          |          |       | 0           |  |
|----------------------------------------------------------------------------------------------------|---------|-------------------|----------------|----------------|-------|-------|----------|------------|-----------|------------|----------|-------|-------------|--|
| your desktop. Just right click on the map and select "Export displayed data".                                                                                                    | y       |                   | u up           | plie           | d, yc | ou ca | an sa    | ve thi     | s "Se     | et of      | Data     | ı" to | o a file on |  |
| your desktop. Sust fight click of the map and select Export<br>displayed data".                                                                                                    | y       | our de            | alzto          | -<br>n         | Inot  | righ  | t olio   | 12 on t    | hon       | non        | and      |       | ot "Export  |  |
| displayed data".                                                                                                    |         | our ue            | SKIU           | p. c           | Jusi  | iigii |          | K UII I    | ine n     | nap        | anu      | sere  | ct Export   |  |
| The Earl Beneficie Configuration Functions Help           Image: Configuration Functions Help           Image: Configuration Functions Help                                                                                                    | d       | lisplave          | ed da          | ita".          |       |       |          |            |           |            |          |       |             |  |
| Process         Section         Section <t< th=""><th></th><th>in proof</th><th></th><th></th><th></th><th></th><th></th><th></th><th></th><th></th><th></th><th></th><th></th><th></th></t<>                                                                                                    |         | in proof          |                |                |       |       |          |            |           |            |          |       |             |  |
| Image: Sec in the sec in the sec | File    | Edit Selected Cor | nfiguration Fu | nctions He     | de    |       |          |            |           |            |          |       |             |  |
| Image: Sec: Control (Sec: Control ( |         | R. & 1510         |                |                |       | 6 P.  |          |            |           |            |          |       |             |  |
| B         UNCCL         Doc.N         Doc.N <thdoc.n< th="">         Doc.N         Doc.</thdoc.n<>                                                                                                    | 1       |                   |                |                |       |       | V Decemb | Dectamp    | Decipiera | I peciecia | Decener  | 1.0   |             |  |
| Image         Image         Image <th< td=""><td></td><td>B-B UNDOL</td><td>- DSCL</td><td>SC SC</td><td>03</td><td>04</td><td>3</td><td>002780541X</td><td>63</td><td>0030</td><td>22222222</td><td>02 +</td><td></td><td></td></th<>                                                                                                    |         | B-B UNDOL         | - DSCL         | SC SC          | 03    | 04    | 3        | 002780541X | 63        | 0030       | 22222222 | 02 +  |             |  |
| B         C         CNRCH         C         S         S         C         O         O <tho< th="">         O         O         O</tho<>                                                                                                    |         | B-B UNDCP         | 63             | SC             | 03    | 04    | 3        | 002802954X | 63        | 0022       | 0100020  | 06    |             |  |
| Image: Sec: 0.0         Image: 0.0         Image: 0.0 <thimage: 0.0<="" th="">         Image: 0.0         Ima</thimage:>                                                                                                    |         | B-B UNDCT         | 63             | SC             | 03    | 04    | 3        | 002802954X | 63        | 0022       | 1001080  | 04    |             |  |
| Image:         Image:         Image:<                                                                                                    |         | B B UNDDA         | 63             | SC             | 03    | 04    | 3        | 002802954% | 83        | 0022       | 1205040  | 05    |             |  |
| Bit         UNDED         Bit         Bit </td <td></td> <td>E E UNDOL</td> <td>63</td> <td>SC</td> <td>03</td> <td>04</td> <td>3</td> <td>002802954X</td> <td>63</td> <td>0022</td> <td>2002100</td> <td>071</td> <td></td> <td></td>                                                                                                    |         | E E UNDOL         | 63             | SC             | 03    | 04    | 3        | 002802954X | 63        | 0022       | 2002100  | 071   |             |  |
| B:-0         UNDES         B:-0         UNDES         B:-0         Social         B:-0         COM0235454         63         0020325454         63         0021         ESC0203         011           B:-0         UNDES         B:-0         Social         B:-0         COM0235454         63         0221         ESC0203         011           B:-0         UNDES         B:-0         Social         B:-0         COM024004         06         2021         ESC02020         06           B:-0         UNDES         B:-0         Social         B:-0         COM024004         06         2021         7700102         00           B:-0         UNDES         B:-0         Social         B:-0         COM0400         06         2021         7701002         00           B:-0         UNDES         B:-0         Social         B:-0         COM0400         05         021         778101020         00           B:-0         UNDES         B:-0         Social         B:-0         COM0400         03         021411991X         63         7021         10010102         01           B:-0         UNDES         B:-0         Social         B:-0         COM0400         03         0                                                                                                    |         | B-B UNDDO         | 63             | SC             | 03    | 0.4   | 3        | 002002954% | 63        | 0022       | 2100010  | 03    |             |  |
| B-0         NURCEY         B3         BC         00         04         3         012722228         63         2021         7720102         64           B-0         NURCEY         B3         BC         03         64         3         011272228         63         2021         7720102         64           B-0         NURCEY         B3         BC         03         64         3         011272228         63         2021         7720102         02           B-0         NURCHY         B3         BC         03         64         3         0112722328         63         2021         7720102         02           B-0         NURCHY         B3         BC         03         64         3         011272328         63         2021         7720102         02           B-0         NURLH         B3         BC         04         3         01117118         63         7021         7050002         05           B-0         NURLH         B3         BC         04         3         021411918         63         7021         1705002         02           B-0         NURDAY         B3         BC         BC         BC         B                                                                                                    |         | E UNDES           | 63             | SC             | 0.3   | 0.4   | 3        | 002802954X | 63        | 0022       | 2200020  | 01:   |             |  |
| Image: Sec: Sec: Sec: Sec: Sec: Sec: Sec: Se                                                                                                    |         | B-B UNDEX         | 6.3            | SC             | 0.3   | 0.4   | 3        | 0197293200 | 6.2       | 2021       | 05005002 | 0.6   |             |  |
| Image: Construction         Image: Construction                                                                                                    |         | E UNDEY           | - 63           | ac<br>ac       | 03    | 04    | 3        | 0187283284 | 63        | 2021       | 79120502 | 01    |             |  |
| Image: Solution of the solution of the solution of the  |         | R-B UNDHD         | 63             | SC             | 03    | 04    | 3        | 018728328% | 63        | 2021       | 79200102 | 02    |             |  |
| Bit         UNDER         B3         BC         01         02/24228         63         2021         798/8802         05           Bit         Direct         S CC         0         64         3         C014/24228         63         2021         798/8802         05           Bit         Direct         S CC         0         64         3         C014/1991X         63         7021         798/8802         05           Bit         Direct         S CC         0         64         3         C014/1991X         63         7021         1205002         02           Bit         Direct         S CC         0         64         3         C014/1991X         63         7021         1205002         02           Bit         Direct         S CC         0         64         3         C014/1991X         63         7021         1205010         06           Bit         Direct         S CC         0         64         3         C014/1991X         63         0022         1205010         06           Bit         Direct         S CO         0         64         3         C4190377X         63         0022         1005010         06                                                                                                    |         | I UNDHS           | 63             | SC             | 03    | 04    | 3        | 018728328% | 63        | 2021       | 79210102 | 03    |             |  |
| Image: NACUL         Image: NACUL         Image: NACUL<                                                                                                    |         | B UNDHY           | 63             | SC             | 03    | 04    | 3        | 0187283280 | 83        | 2021       | 79630802 | 05    |             |  |
| Image         Image         Image <th< td=""><td></td><td>B-B UNDU</td><td>63</td><td>SC</td><td>03</td><td>04</td><td>3</td><td>021411991X</td><td>63</td><td>7021</td><td>10010102</td><td>01</td><td></td><td></td></th<>                                                                                                    |         | B-B UNDU          | 63             | SC             | 03    | 04    | 3        | 021411991X | 63        | 7021       | 10010102 | 01    |             |  |
| Bit Ounces         Dial         Dial                                                                                                    |         | E-B UNDMS         | 63             | SC             | 03    | 04    | 3        | 021411991% | 63        | 7021       | 12050102 | 02    |             |  |
| P         0         0         0         0         0         0         0         0         0         0         0         0         0         0         0         0         0         0         0         0         0         0         0         0         0         0         0         0         0         0         0         0         0         0         0         0         0         0         0         0         0         0         0         0         0         0         0         0         0         0         0         0         0         0         0         0         0         0         0         0         0         0         0         0         0         0         0         0         0         0         0         0         0         0         0         0         0         0         0         0         0         0         0         0         0         0         0         0         0         0         0         0         0         0         0         0         0         0         0         0         0         0         0         0         0         0                                                                                                    |         | E UNDSA           | 63             | SC             | 03    | 0.4   | 3        | 021411991X | 63        | 7021       | 17000002 | 03    |             |  |
| Image: Construction         Construction         Constr                                                                                                    |         | B-B UNDSC         | 63             | SC             | 03    | 04    | 3        | 021411991X | 63        | 7021       | 21000102 | 06    |             |  |
| Image: Product Constraints         Constraints         Constr                                                                                                    |         |                   | Display VSA    | data           | 03    | 04    | 3        | 041903171X | 63        | 0022       | 1001050  | 0/1   |             |  |
| B         UNROF         0.01         0.0         0.4         3         0.41003171X         8.3         0.022         202000         0.6           B         DUNRET         0.01         0.4         3         0.41003171X         6.3         0.022         202040         0.2           B         DUNRET         5.00         0.4         3         0.41003171X         6.3         0.022         202040         0.2           B         DUNRET         5.00         0.022         2020710         0.3         0.4         3         0.41003171X         6.3         0.022         2020000         0.1           B         DUNORE         Painte         0.3         0.4         3         0.41003171X         6.3         0.022         2020000         0.1           B         DUNORE         Painte         0.3         0.4         3         0.2407748K         6.3         0.022         5010040         0.3           B         DUNORE         Refrequence         0.3         0.4         3         0.2207748K         6.3         0.022         5010040         0.7           B         DUNORE         Refrequence         0.3         0.4         3         0.2207748K         6.                                                                                                    |         | E UNDSE           | Emort di       | entered data   | 03    | 04    | 3        | 041903171% | 63        | 0022       | 1205010  | 05    |             |  |
| Br-0         UNREP         -0.49         0.3         0.4         3         0.41930171X         6.3         0.022         2002040         0.2           Br-0         UNROP         -0.99         0.2         0.4         3         0.41930171X         6.3         0.022         2102040         0.2           Br-0         UNROP         -0.449         0.3         0.41303171X         6.3         0.022         2102040         0.2           Br-0         UNROP         -0.449         0.3         0.41303171X         6.3         0.022         210040         0.1           Br-0         UNROP         -0.449         0.3         0.41303171X         6.3         0.022         2101040         0.1           Br-0         UNROP         -0.449         0.3         0.623077484         6.3         0.022         5010500         07           Br-0         UNROP         -0.449         0.520077484         6.3         0.022         5010500         07           Br-0         UNROP         -0.449         0.520074844         6.3         0.022         5015010         05           Br-0         UNROP         -0.449         0.520074844         6.3         0.022         5015010 <td< td=""><td></td><td>B-B UNDVF</td><td>Cut</td><td>oproviou walka</td><td>03</td><td>04</td><td>3</td><td>041903171X</td><td>83</td><td>0022</td><td>1302000</td><td>06</td><td></td><td></td></td<>                                                                                                    |         | B-B UNDVF         | Cut            | oproviou walka | 03    | 04    | 3        | 041903171X | 83        | 0022       | 1302000  | 06    |             |  |
| Ber @UNFCT _ 2009/         03         04         3         041903171X         63         0022         2103010         03           Ber @UNNOC _ Dealer         03         04         3         641903171X         63         0022         2103010         03           Ber @UNNOC _ Dealer         03         04         3         641903171X         63         0022         2500000         01           Ber @UNNOC _ Dealer         03         04         3         62190748X         63         0022         5010050         07           Ber @UNNOC _ Dealer         03         04         3         62207748X         63         0022         5010050         07           Ber @UNNOC _ Dealer         03         04         3         62207748X         63         0022         5010050         07           Ber @UNNOC _ Dealer         03         04         3         62207748X         63         0022         5010050         07           Ber @UNNOC _ Dealer         03         04         3         62307748X         63         0022         5010050         07           Ber @UNNOC _ Dealer         03         04         3         62307748X         63         0022         5010000 <td< td=""><td></td><td>B-B UNERF</td><td>cui</td><td></td><td>03</td><td>04</td><td>3</td><td>041903171X</td><td>63</td><td>0022</td><td>2002040</td><td>02</td><td></td><td></td></td<>                                                                                                    |         | B-B UNERF         | cui            |                | 03    | 04    | 3        | 041903171X | 63        | 0022       | 2002040  | 02    |             |  |
| Image         Openand         Openand                                                                                                    |         | B-B UNFCT         | CobA           |                | 03    | 04    | 3        | 041903171X | 63        | 0022       | 2103010  | 03    |             |  |
| H         Overage         Ref ends         O 3         0.4         3         OS307748K         63         0022         S015049         0           H         Overage         Ref ends         03         0.4         3         OS307748K         63         0022         S015049         0           H         Overage         Ref ends         03         0.4         3         OS307748K         63         0022         S015009         0.4           H         Overage         Ref ends         03         0.4         3         OS307748K         63         0022         S015009         0.4           H         Overage         Ref ends         03         0.4         3         OS307748K         63         0022         S015009         0.4           H         Overage         Ref ends         03         0.4         3         OS2007748K         63         0022         S015000         0.6           H         Overage         03         0.4         3         OS2007748K         63         0022         S012000         0.6                                                                                                    |         | E UNGAS           |                |                | 03    | 04    | 3        | 041903171X | 63        | 0022       | 7965040  | 01/   |             |  |
| i=0         Unoper         Reference         03         04         3         0520077480         63         0022         5010050         07           0=0         UNODE         Desama         03         04         3         0520077480         63         0022         5010050         07           0=0         UNODE         Desama         03         04         3         0520077480         63         0022         501000         06           0=0         UNODE         Desama         03         04         3         0520077480         63         0022         501000         06           0=0         UNOTE         de4         3         0520077480         63         0022         501000         06                                                                                                    |         | E B UNGEY         | Delete         |                | 03    | 04    | 3        | 0528077480 | 63        | 0022       | 5010040  | 03    |             |  |
| 0: ① LNNOSC         Bename         03         04         3         052807748K         63         0022         5012000         04           0: ① LNNOSC         Bename         03         04         3         052807748K         63         0022         5012000         04           0: ② LNNOSC         Bename         03         04         3         052807748K         63         0022         5012000         06                                                                                                    |         | B-B UNGPE         | Refresh        |                | 03    | 04    | 3        | 052807748% | 63        | 0022       | 5010050  | 07    |             |  |
| B ☐ UN06C UN05C 001 04 3 052807748K 63 0022 5015010 05<br>B ☐ UN05T 8dd 03 04 3 052807748K 63 0022 502000 06 -                                                                                                    |         | B B UNOSC         | Rename         |                | 03    | 04    | 3        | 052807748% | 63        | 0022       | 5012000  | 04    |             |  |
|                                                                                                    |         | B UNGSE-          | Add            |                | 03    | 04    | 3        | 0528077480 | 63        | 0022       | 5015010  | 05    |             |  |
| L THE L THE REPORT OF THE REPORT OF THE REPORT                                                                                                    |         | a di onots        | Change mat     | definition     | 0.3   |       |          |            | 55        | ~~~~       |          |       |             |  |

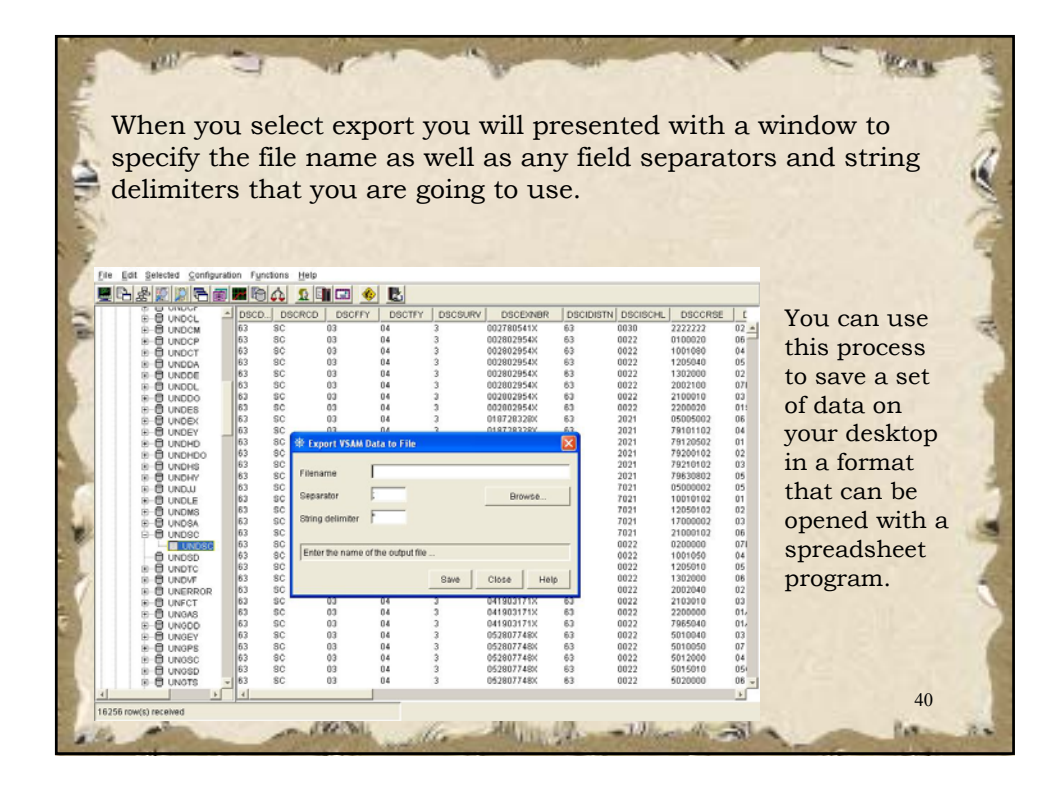

| You can also u<br>members to yo<br>libraries you w              | se NAVIGATOR to<br>ur Desktop. You<br>ill work with to yo | o look at and o<br>will need to a<br>our NAVIGATO | download ICCF<br>dd which ICCF<br>DR Settings.                                                                                                    |
|-----------------------------------------------------------------|-----------------------------------------------------------|---------------------------------------------------|----------------------------------------------------------------------------------------------------|
| File Edit Selected Configuration Functions                      | Help                                                      |                                                   |                                                                                                    |
| ▋┎ृड़ॕॕॕॏॾॖॾॿॿॎॖऺॖॖ                                             | 12 🗐 🖬 🚸 🖪                                                |                                                   |                                                                                                    |
|                                                                 | File ID                                                   | Name                                              |                                                                                                    |
| NEFEC                                                           | BAKER.STUDENT.CATALOG.ONE                                 | BKSCAT1                                           |                                                                                                    |
| B-III POWER                                                     | DB.STUDENT.CATALOG.ONE     DIGE STUDENT CATALOG ONE       | DISCAT1<br>DISCAT1                                |                                                                                                    |
| D- VSAM                                                         | FLAGLER.STUDENT.CATALOG.ONE                               | FLSCAT1                                           |                                                                                                    |
| 34 (Student source code)                                        | GILCHRIS.STUDENT.CATALOG.ONE                              | GISCATI                                           |                                                                                                    |
| - 2 (Compile skeletons (\$C))                                   | LEVY STUDENT CATALOG ONE                                  | LVSCAT1                                           |                                                                                                    |
| 8 (PROG Primary library)                                        | MISC.DATA.CATALOG.TWO                                     | MISCAT2                                           |                                                                                                    |
| 10 (SYSA Primary library)                                       | NEFEC ADMIN.CATALOG                                       | DIACAT1                                           |                                                                                                    |
| 50 (Hardware configuration tables;                              | NEFEC HOLD.CATALOG                                        | NECHOLD                                           |                                                                                                    |
| <ul> <li>51 (Hardware configuration tables)</li> </ul>          | MEFEC.SPECIAL.CATALOG                                     | NEFECSC                                           |                                                                                                    |
| 59 (Jobs and job skeletons)                                     | NEFEC.USER.CATALOG                                        | VENDOAT                                           |                                                                                                    |
| - 83 (Kevin Primary Library)                                    | NEFEC.WORK.CATALOG.ONE                                    | NFCWK1                                            |                                                                                                    |
| 93 (NEFEC System Library)                                       | NRIC.WORK.CATALOG.ONE                                     | NRCWK1                                            |                                                                                                    |
|                                                                 | PK.STUDENT.CATALOG.ONE                                    | PKSCAT1<br>PUSCAT1                                |                                                                                                    |
| - 39 (Student Source Archive)                                   | PUTNAM.STUDENT.CATALOG.TWO                                | PUSCAT2                                           |                                                                                                    |
| 37 (Student External source code)                               | TEST.CATALOG.ONE                                          | TSTCAT1                                           | and the second second se |
| - 21 (Terms FIN System Source)                                  | UNION STUDENT CATALOG ONE                                 | LINSCAT1                                          |                                                                                                    |
| - 20 (Terms HR System Source)                                   | VSAM.MASTER.CATALOG                                       | USYSCT                                            |                                                                                                    |
| 11 (Warehouse System Source)<br>22 (Fixed Assets System Source) | VSESP.USER.CATALOG                                        | VSESPUC                                           |                                                                                                    |
| - 40 (General Support System Sourc                              |                                                           |                                                   |                                                                                                    |
| 140 (Textbook source code)                                      |                                                           |                                                   |                                                                                                    |
| 144 (Apex Textbook Source)<br>145 (Cost Reporting Source Cics)  |                                                           |                                                   |                                                                                                    |
| - 146 (Cost Reporting Source Batch                              |                                                           |                                                   |                                                                                                    |
| 147 (Cost Reporting Copybooks)                                  |                                                           |                                                   |                                                                                                    |
| Cubmitted tobe                                                  | -                                                         |                                                   |                                                                                                    |
| 4 F                                                             |                                                           |                                                   |                                                                                                    |
|                                                                 |                                                           |                                                   |                                                                                                    |

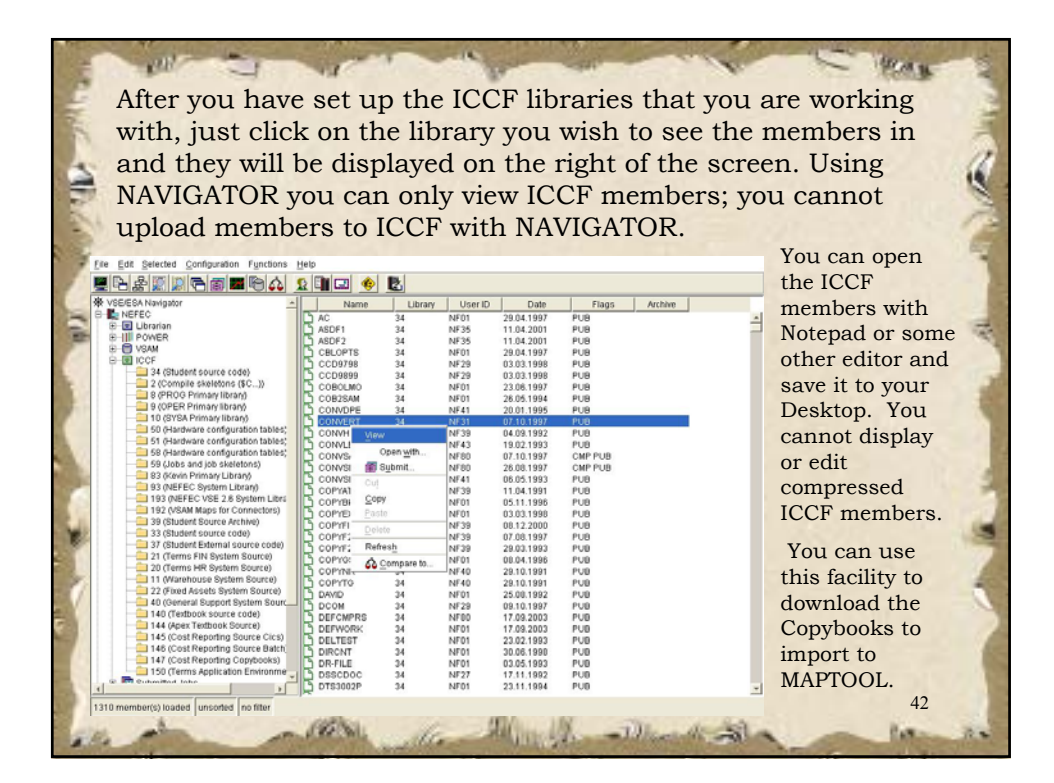

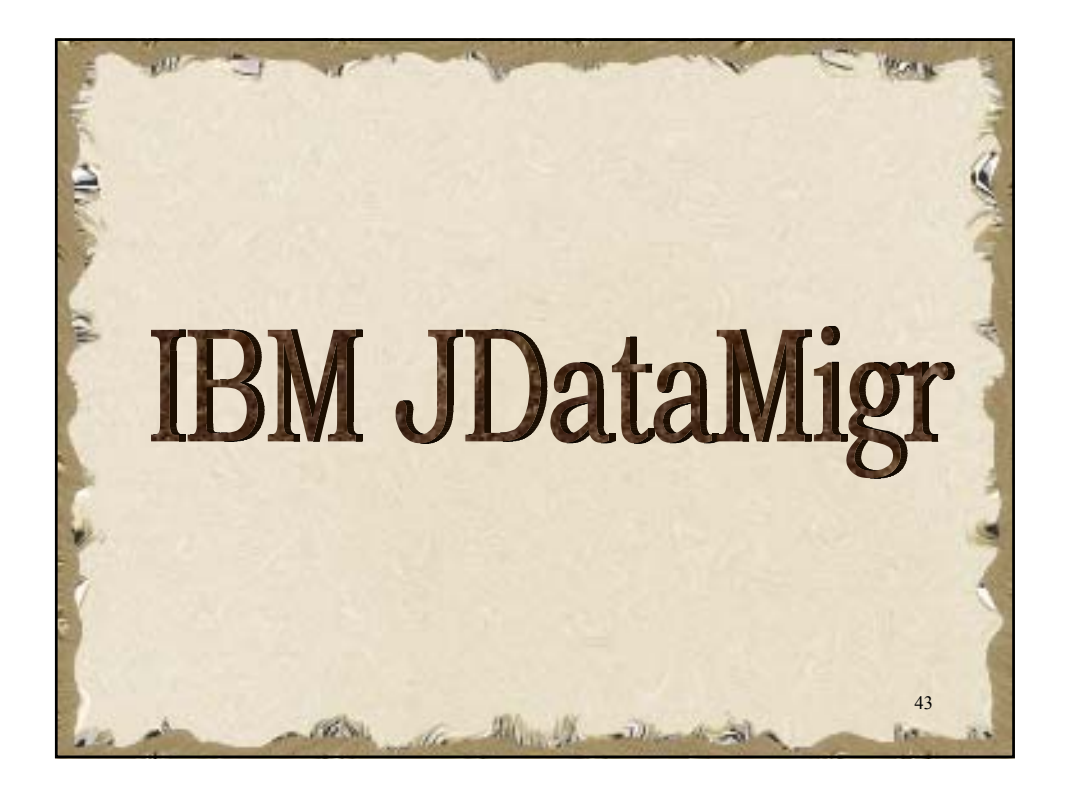

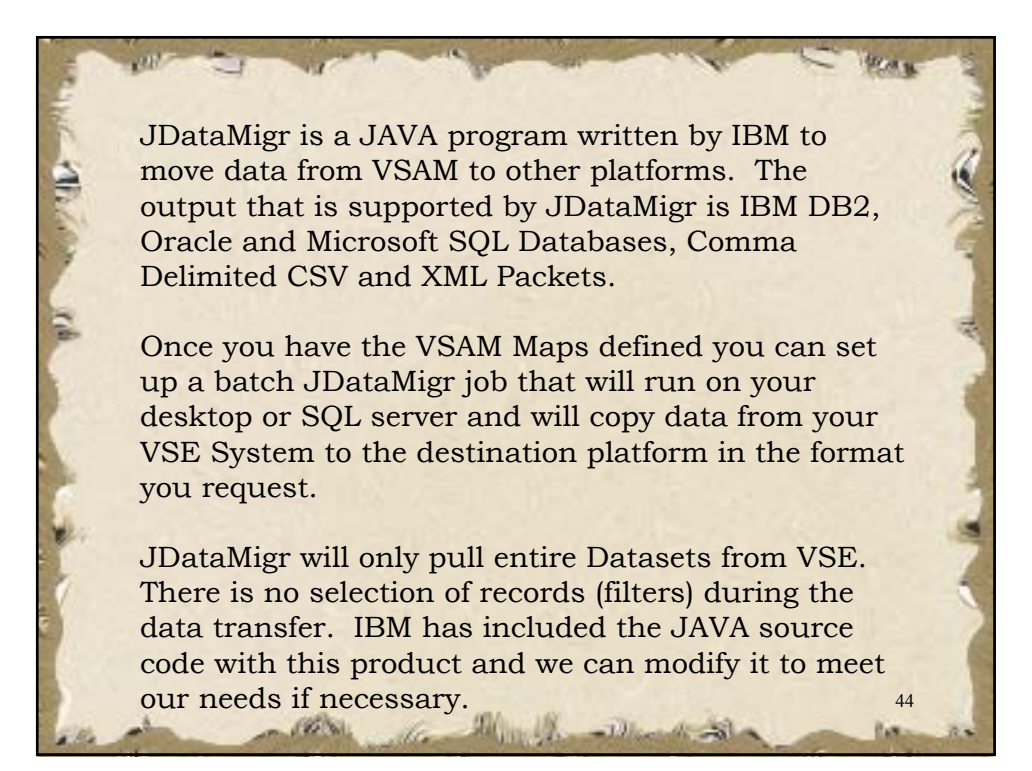

You will need to customize a .CFG file for each dataset you are going to download. If you wish to be able to download a dataset in more that 1 format you will need additional .CFG files for that dataset.

Plan H

45

There are 2 parts to running the JDataMigr a

all

.CFG file that holds the VSAM Mapping information as well as the format of the downloaded data.

.CMD file that is executed to actually download the data to the Desktop.

| JDa                                                                                                    | taMigr must first be set up with<br>t and which Map you are going                                                                                                    | the type of output you<br>to use on the VSE side.                                                                                                    |
|----------------------------------------------------------------------------------------------------|----------------------------------------------------------------------------------------------------|----------------------------------------------------------------------------------------------------|
| # action-co<br># 1 = VSA<br># 2 = VSA                                                                                                  | nflig<br>M -> Database (DB/2, Oracle or MS SQL Server)<br>M -> CSV-File                                                                                                    | The Action-Config portion<br>is used to specify what<br>data format you are using.                                                                                                    |
| # 3 = VSA $# 4 = VSA$ action=1                                                                                                    | M -> Plantext-Block-File<br>M -> XML                                                                                                    | In this case 1 -> MS SQL<br>Server                                                                                                    |
| <pre># vse-conf<br/>vse.host=1<br/>vse.user=c<br/>vse.pwd=j<br/># Database<br/># Driver tt<br/># 1 = DB2<br/># 2 = DP2</pre>           | ig5<br>0.40.139.182<br>onn<br>vva<br>vconfig<br>use:<br>App-Driver; needed is db, user, pwd                                                                                                    | Before you can load data to a<br>MS SQL Table with JDataMigr<br>make sure that you have build<br>the tables on the MS Server.<br>IBM provides a facility to do<br>this for you from the MAPS that<br>you have generated. |
| # 2 = DB2<br># 3 = Orac<br># 4 = Orac<br># 5 = MS 9<br>db.driver=<br>db.databas<br>db.user=sa<br>db.pwd=ni<br>db.host=ni<br>db.host=ni | Net-Inver; needed is host, port, db, user & pwd<br>le Thin Driver; ; needed is db, user & pwd<br>QU Server Driver; ; needed is host, port, db, user & pwd<br>5<br>e-vsamtest<br>icsx<br>ics42730b<br>33 | You will need to update the<br>Database information in the<br>CFG file. This is done in the<br>#Database-config area.                                                                                                    |
| db.table=T                                                                                                    | SDSC                                                                                                    | 46                                                                                                    |

JDataMigr must first be set up with the type of output you want and which Map you are going to use on the VSE side.

# action-config # 1 = VSAM -> Database (DB/2, Oracle or MS SQL Server) # 2 = VSAM -> CSV-File # 3 = VSAM -> Plaintext-Block-File # 4 = VSAM -> XML action=2

# vse-config5 vse.host=10.40.139.182 vse.user=conn vse.pwd=java The Action-Config portion is used to specify what data format you are using.

SPLAN N

In this case 2 -> CSV.

The VSE-Config5 portion is used to specify what VSE machine you are connecting to and what USERID and PASSWORD you are using. 47

100

-

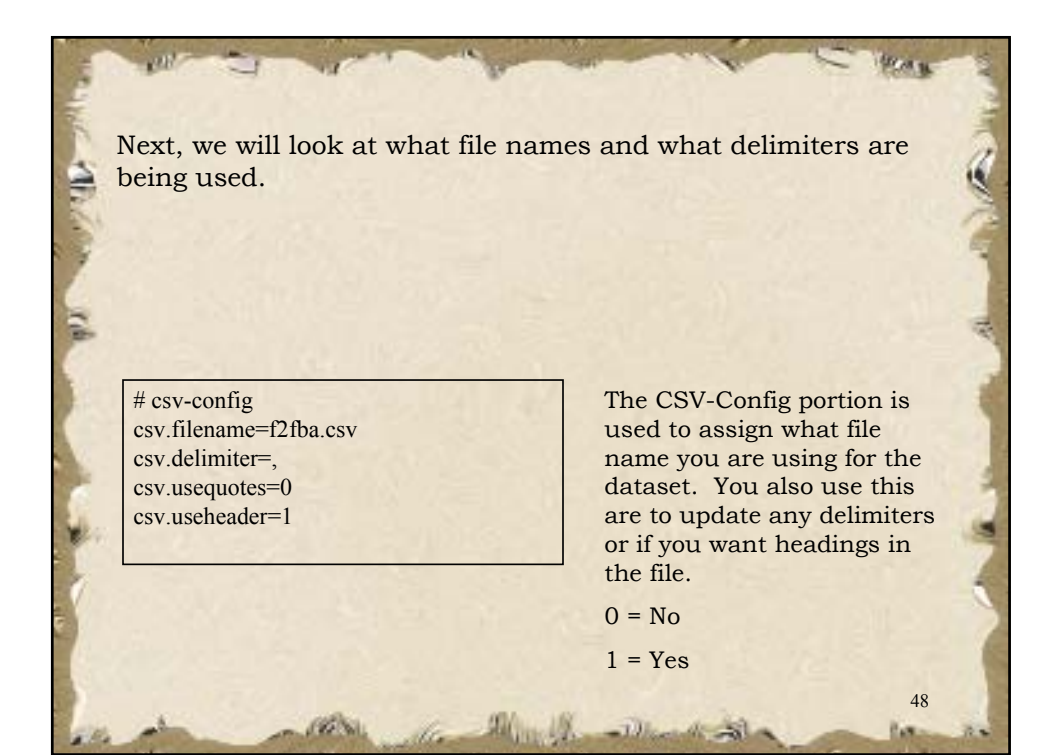

The last

## The last area that we look at is the Map name and VSAM information.

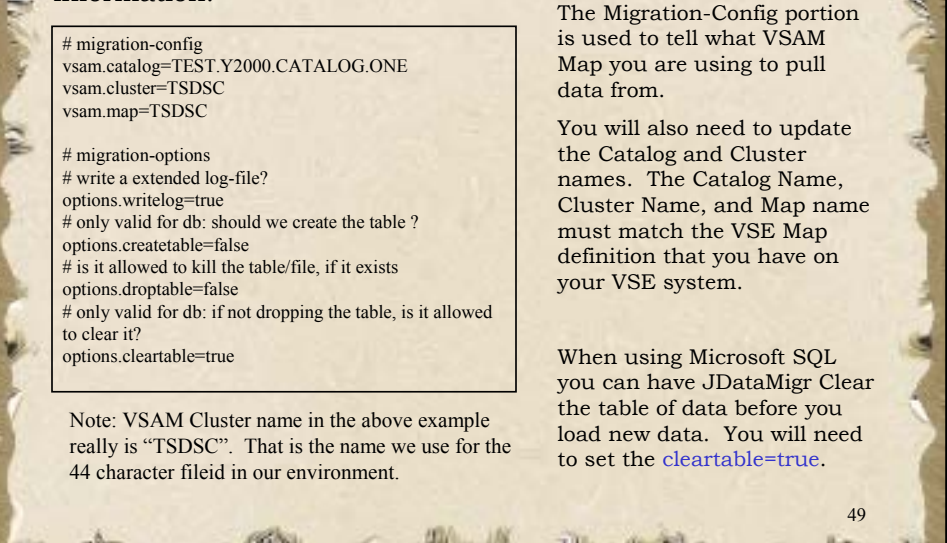

WAR W

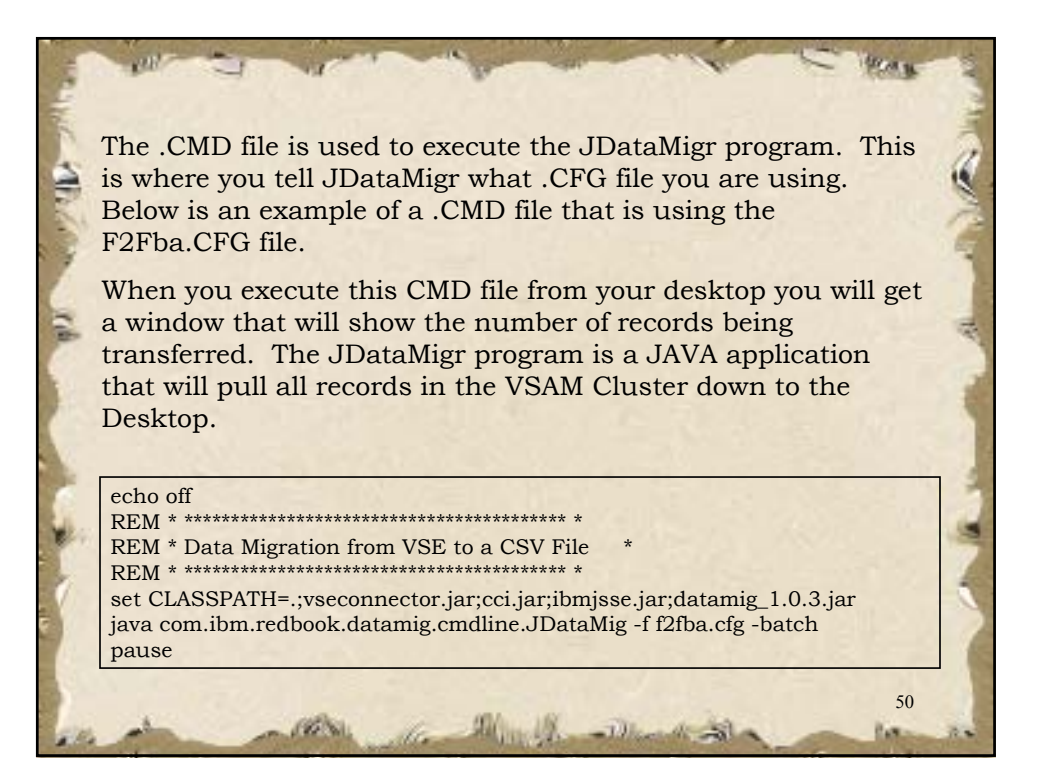

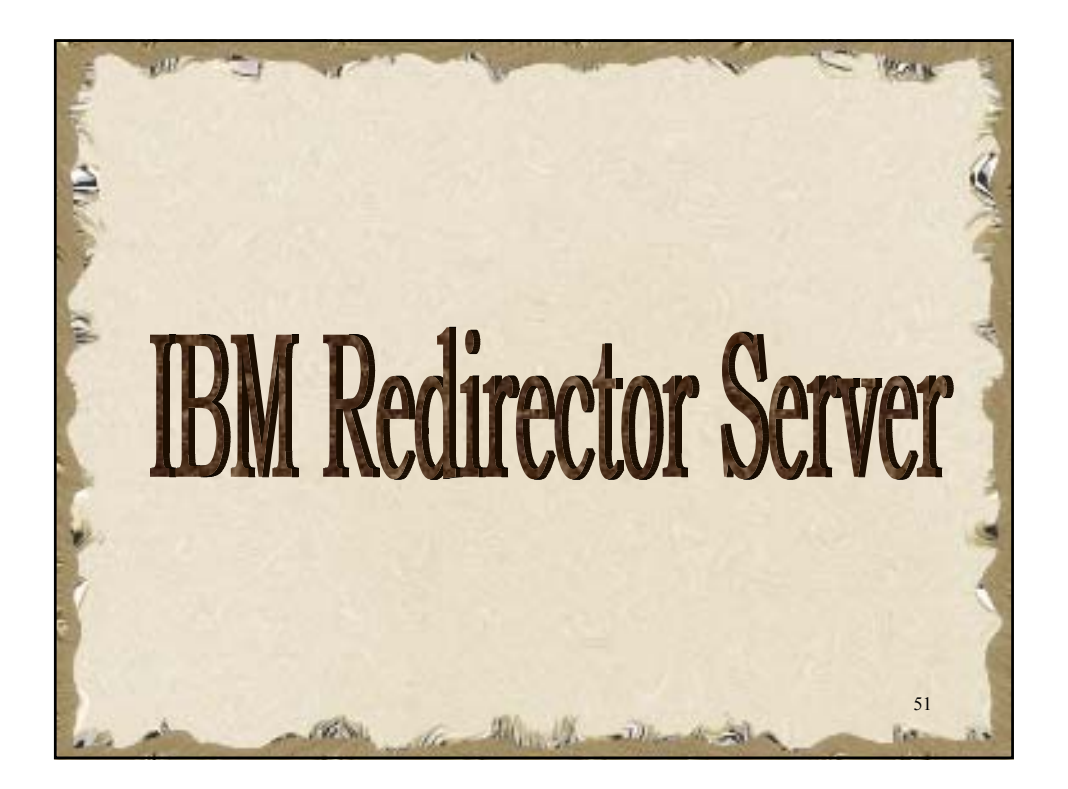

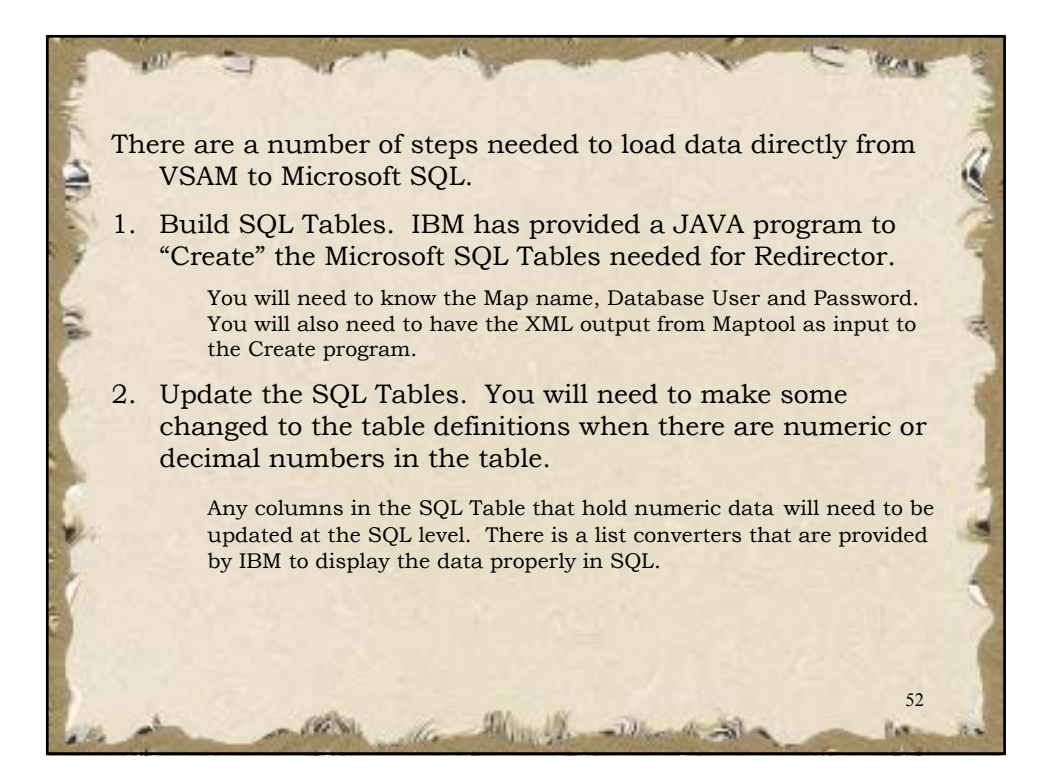

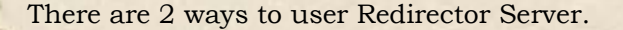

- A. You can use Redirector Server to load each record in the SQL Table as it is loaded to the VSAM Data. This will allow you to have current data on the SQL Server.
- B. You can use Redirector to "Batch Load" the VSAM Data into SQL, this will allow you to update SQL Databases on a scheduled basis. You can also use filters to select only certain records from the VSAM file.

53

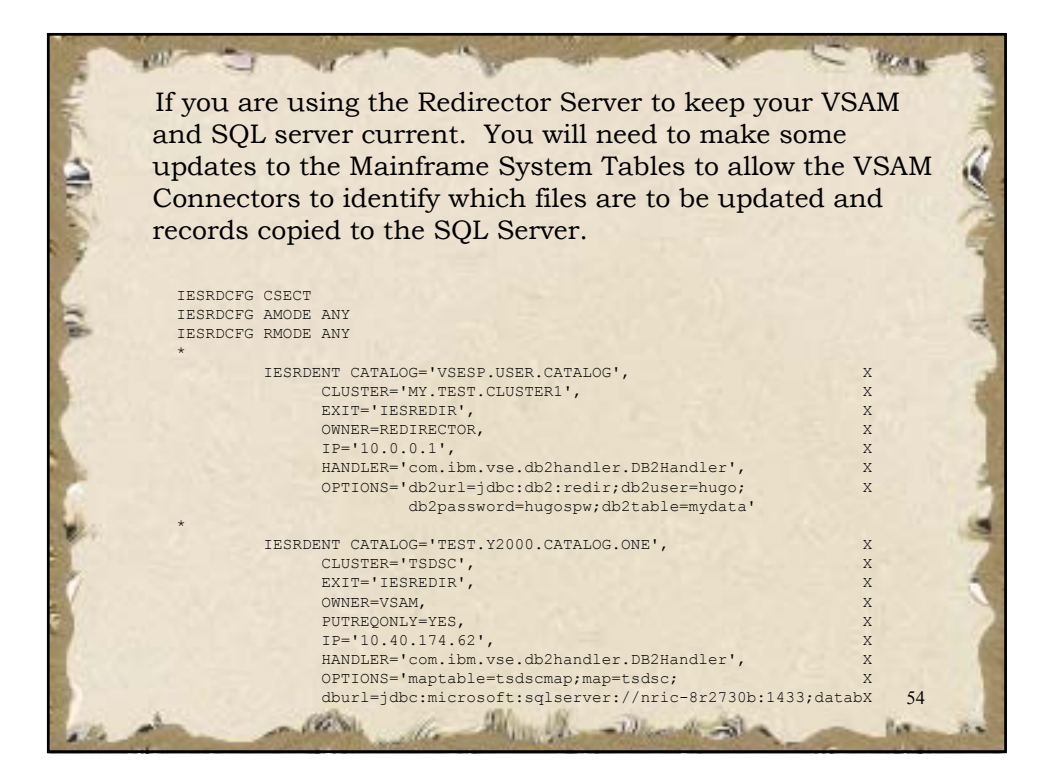

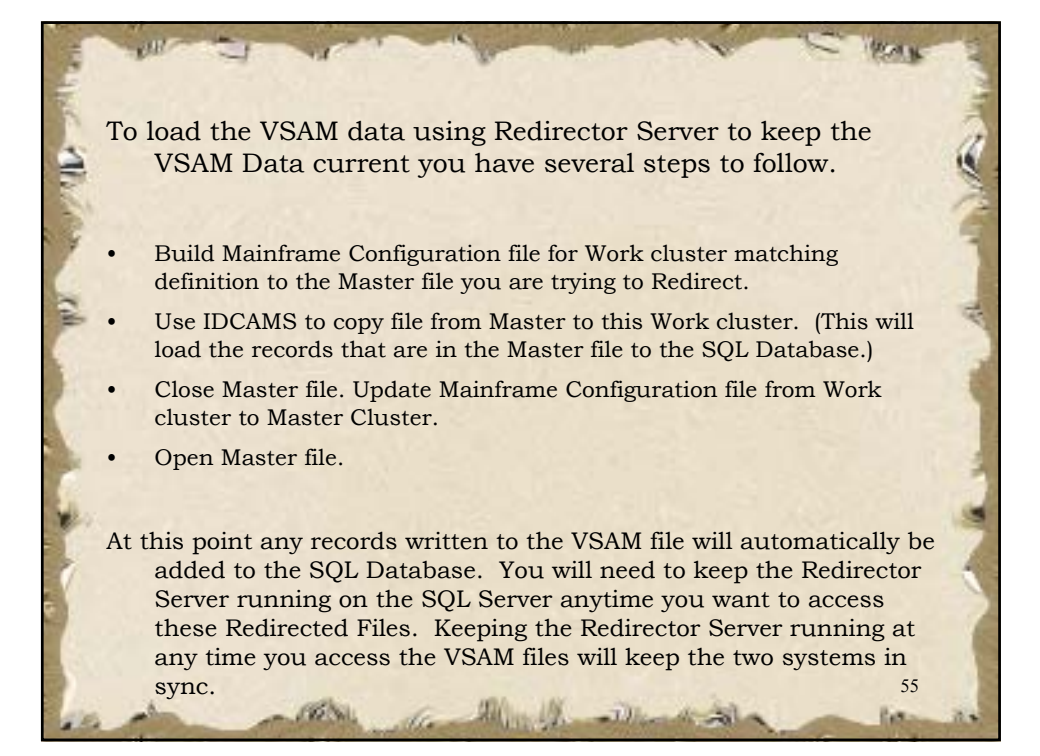

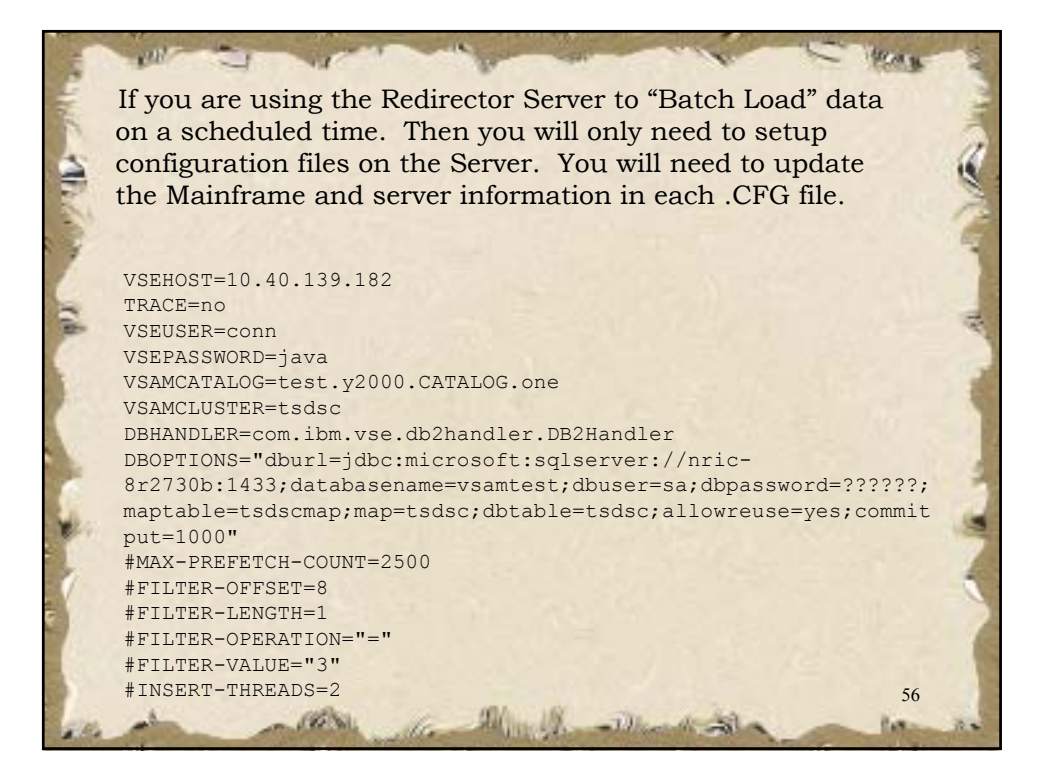

| -          | and the second to have                                                                                                    |            |
|------------|----------------------------------------------------------------------------------------------------|------------|
| The second | To load the VSAM data using Redirector Server Batch facility.                                                                                                    | The second |
| Think      | After you setup the configuration file for the "RunLoader" facility you are ready to download data from VSAM to the SQL Server.                                                                                                    | aller -    |
| Inh        | C:\vsamredir>runloader redirloader.ofg<br>C:\vsamredir>set vsecon=c:\vsecon<br>C:\vsamredir>set classpath=.;VsamRedir.jar;msutil.jar;mssqlserver.jar;msbase.j<br>;c:\vsecon\VSEConnector.jar;c:\vsecon\cd.jar;c:\vsecon\ibmjsse.jar;c:\vsecon\<br>mpkcs.jar;c:\program files\Microsoft SQL Server 2000 Driver for JDBC\lib\msstas<br>jar;c:\program files\Microsoft SQL Server 2000 Driver for JDBC\lib\mssqlserver.jar;<br>\program files\Microsoft SQL Server 2000 Driver for JDBC\lib\mssqlserver.jar;c | W          |
|            | Vsamredir/samredir)ard com.ibm.vse.redirloader.RedirLoader redirloader.cfg<br>Mar 8, 2005 3:25:00 PM                                                                                                    | -          |
| -          | Mar 8, 2005 3:25:01 PM - TRACE = no<br>Mar 8, 2005 3:25:01 PM - VSEUSER = conn<br>Mar 8, 2005 3:25:01 PM - VSEPASSWORD = ????<br>Mar 8, 2005 3:25:01 PM - VSAMCATALOG = test.y2000.CATALOG.one<br>Mar 8, 2005 3:25:01 PM - VSAMCLUSTER = tsdsc<br>Mar 8, 2005 3:25:01 PM - DBHANDLER = com.ibm.vse.db2handler.DB2Handler                                                                                                    | 1          |
|            | <pre>Mar 8, 2005 3:25:01 PM - DBOPTIONS = dburl=jdbc:microsoft:sqlserver://nric-8r2 Ob:1433;databasename=vsamtest;dbuesr=sa;dbpassword=nricxx;maptable=tsdscmap;ma tsdsc;dbtable=tsdsc;allowreuse=yes;comitput=1000 Mar 8, 2005 3:25:01 PM</pre>                                                                                                    | ?          |
| 10         | 57                                                                                                    | -          |

| 100       | Card and the second second sec |       |
|-----------|----------------------------------------------------------------------------------------------------|-------|
| The Child | After you have run the "RunLoader" command to load the<br>Database with the VSAM Data, you will be given a some<br>statistical information that will allow you to customize the<br>parameters in the CFG file to optimize the download for                                                                                                    | N.S.  |
| 3         | your equipment.                                                                                                    | 1     |
| 6         |                                                                                                    |       |
| 2         | Mar 8, 2005 3:31:43 PM - Using 1 insert thread(s).                                                                                                    | -     |
| 1         | Mar 8, 2005 3:31:43 PM                                                                                                    | 1     |
| 87        | Mar 8, 2005 3:31:43 PM - Starting load process                                                                                                    | 100   |
| 12        | Mar 8, 2005 3:32:14 PM - **********************************                                                                                                    | 2.0   |
| 7         | Mar 8, 2005 3:32:14 PM - *** VSEConnector transfer finished ***                                                                                                    |       |
|           | Mar 8, 2005 3:32:14 PM - **********************************                                                                                                    | B     |
|           | Mar 8, 2005 3:36:40 PM - **********************************                                                                                                    |       |
| 1         | Mar 8, 2005 3:36:40 PM - *** InserterThread 1 finished ***                                                                                                    | 1. 2  |
| 10        | Mar 8, 2005 3:36:40 PM - **********************************                                                                                                    |       |
| 24        | Mar 8, 2005 3:36:40 PM                                                                                                    | 1.00  |
|           | Mar 6, 2005 3:36:40 PM - Load process finished.                                                                                                    | 100   |
|           | Mar 8, 2005 3:36:41 PM - Duplicate records: 0                                                                                                    | 1.1   |
| 1         | Mar 8, 2005 3:36:41 PM - Other errors: 0                                                                                                    |       |
|           | Mar 8, 2005 3:36:41 PM - Overall duration: 296.972 seconds                                                                                                    | -1    |
|           | Mar 8, 2005 3:36:41 PM - Overall speed: 84 records/second                                                                                                    | 1.14  |
|           | Mar 8, 2005 3:36:41 PM - Transfer duration: 30.926 seconds                                                                                                    | 100   |
|           | Mar 8, 2005 3:36:41 PM - Transfer speed: 811 records/second                                                                                                    | 1     |
| 3         | Mar 8, 2005 3:36:41 PM                                                                                                    | 100   |
| 31        | C: (Vsamredir) 30                                                                                                    |       |
|           | the second office and a second second | 12.00 |

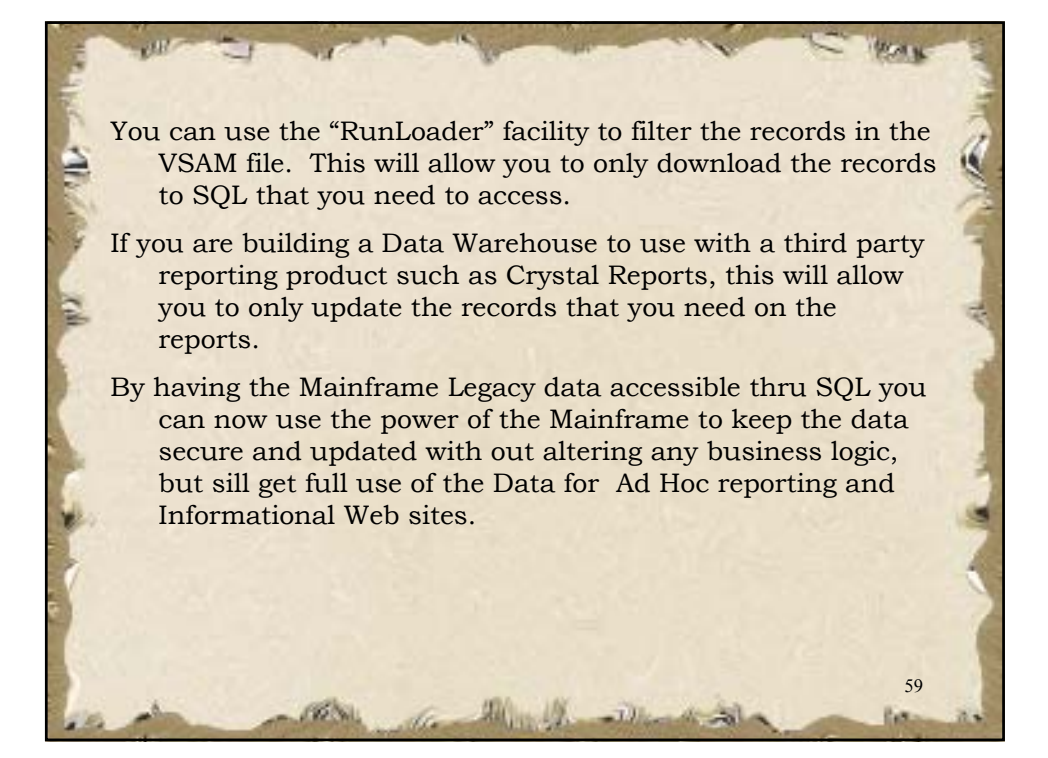

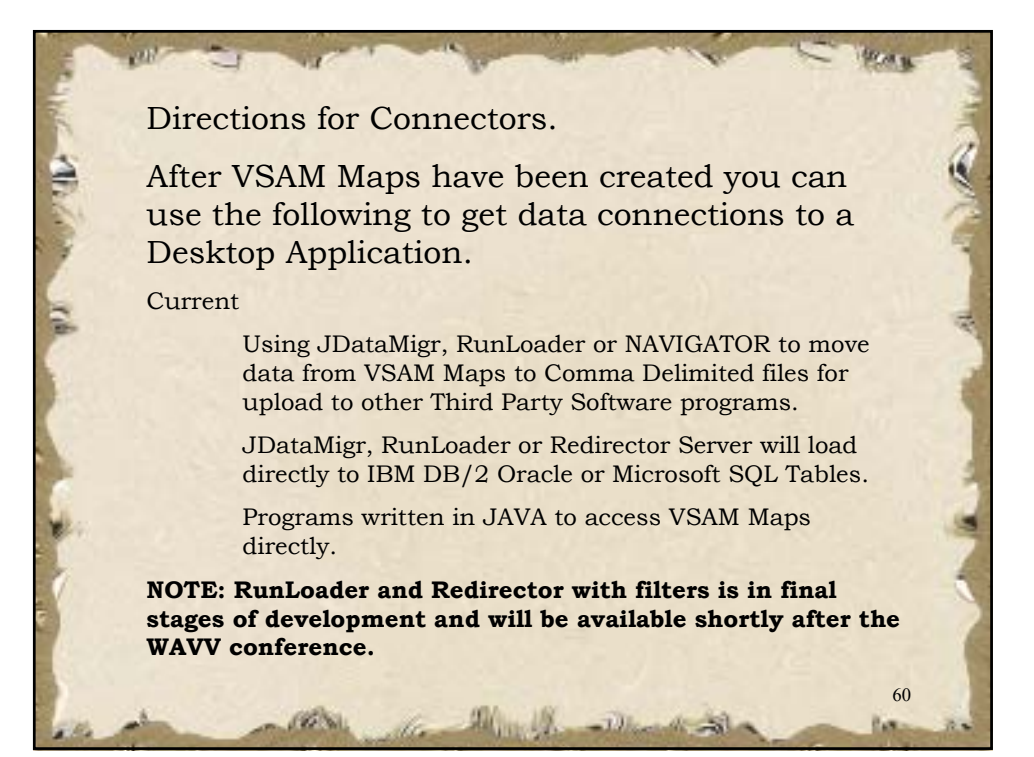

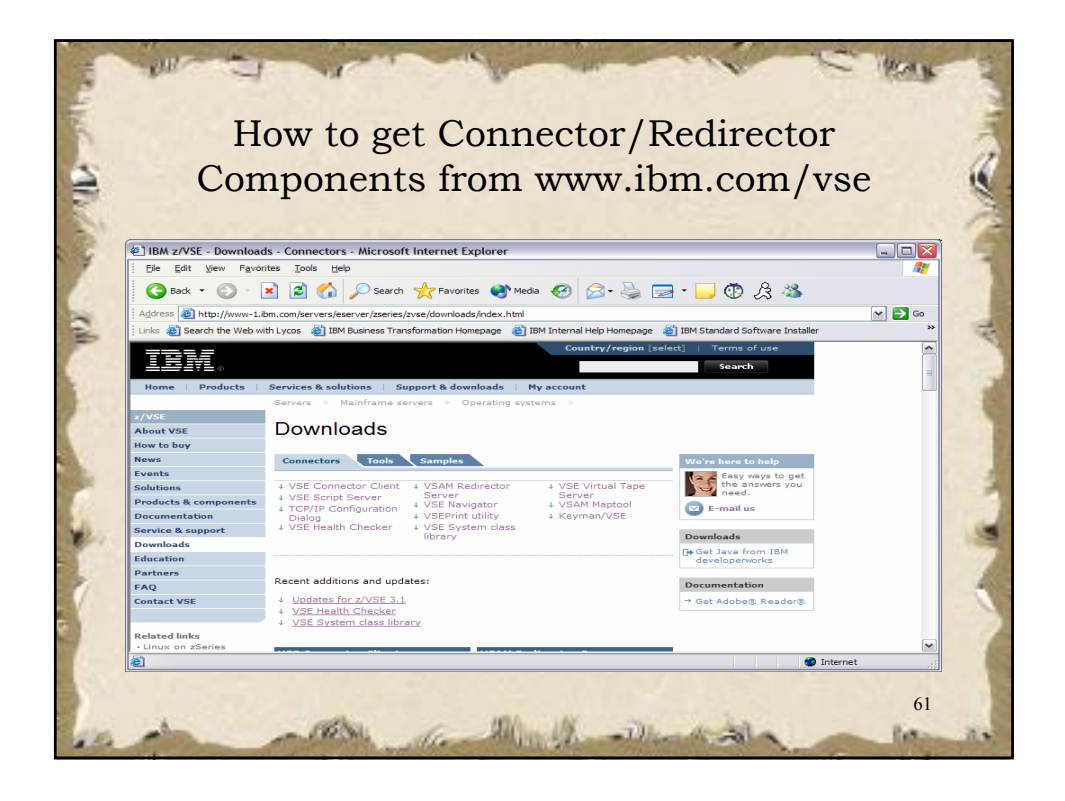

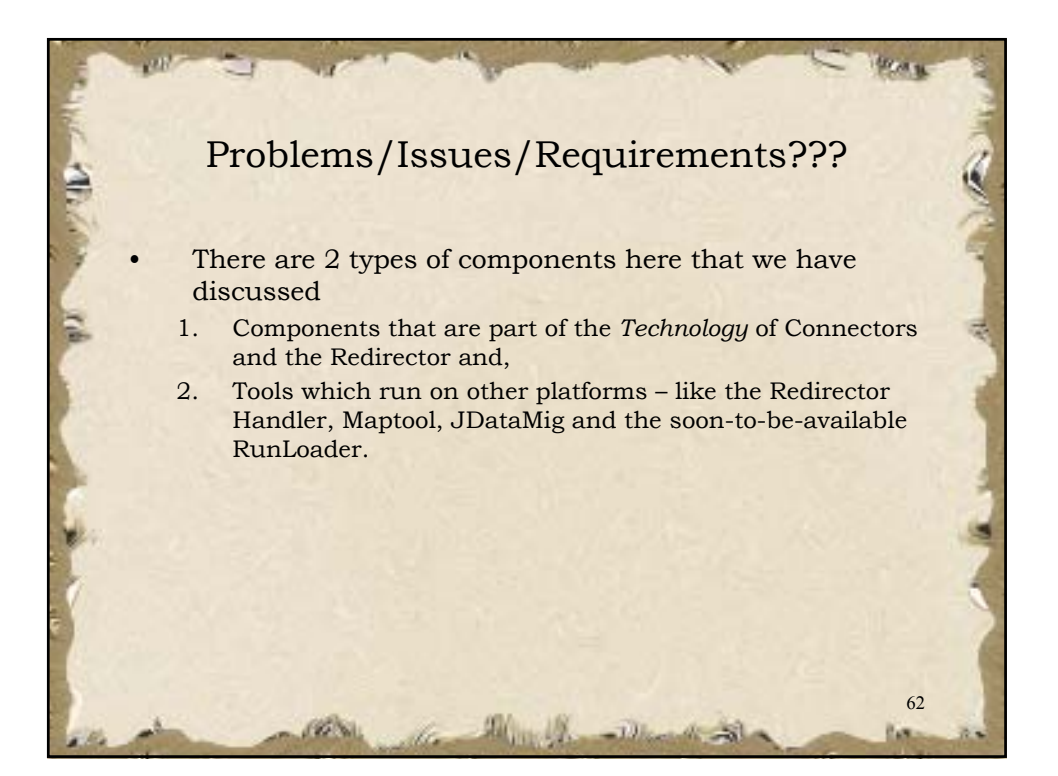

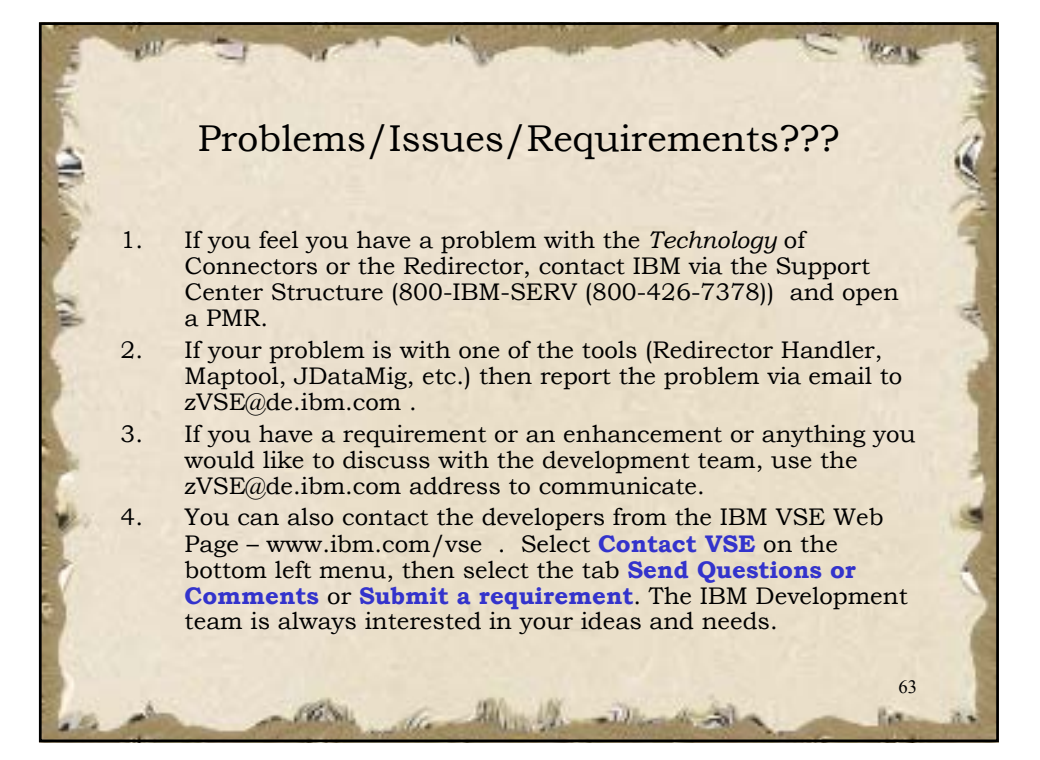

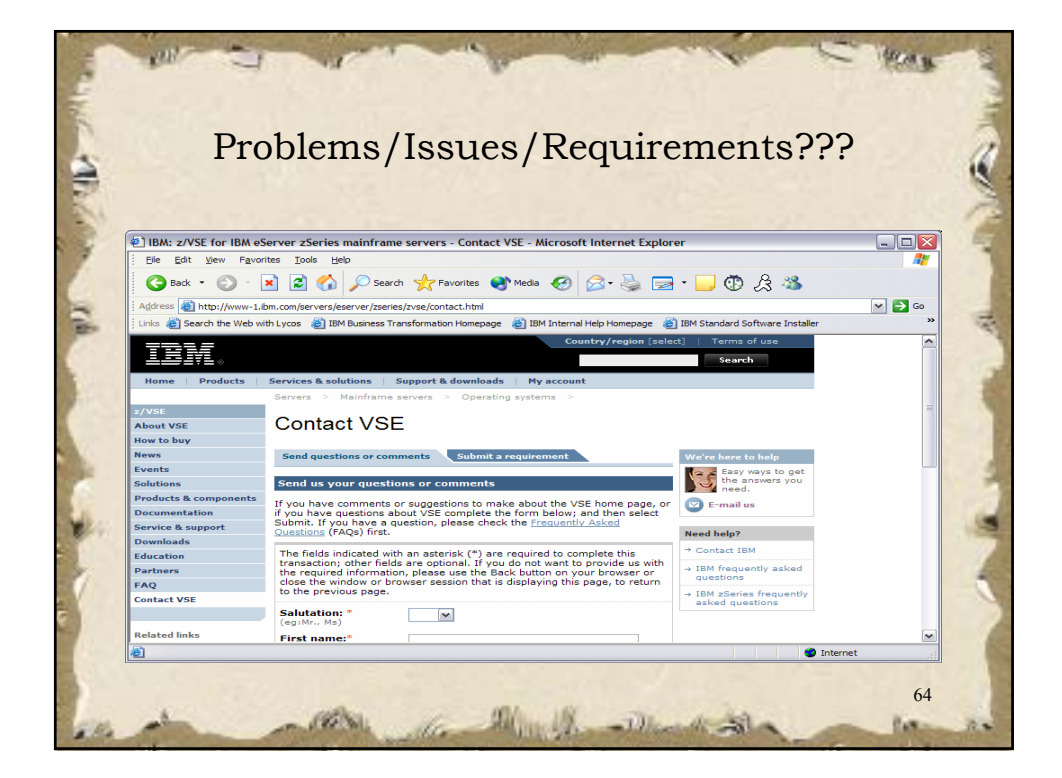

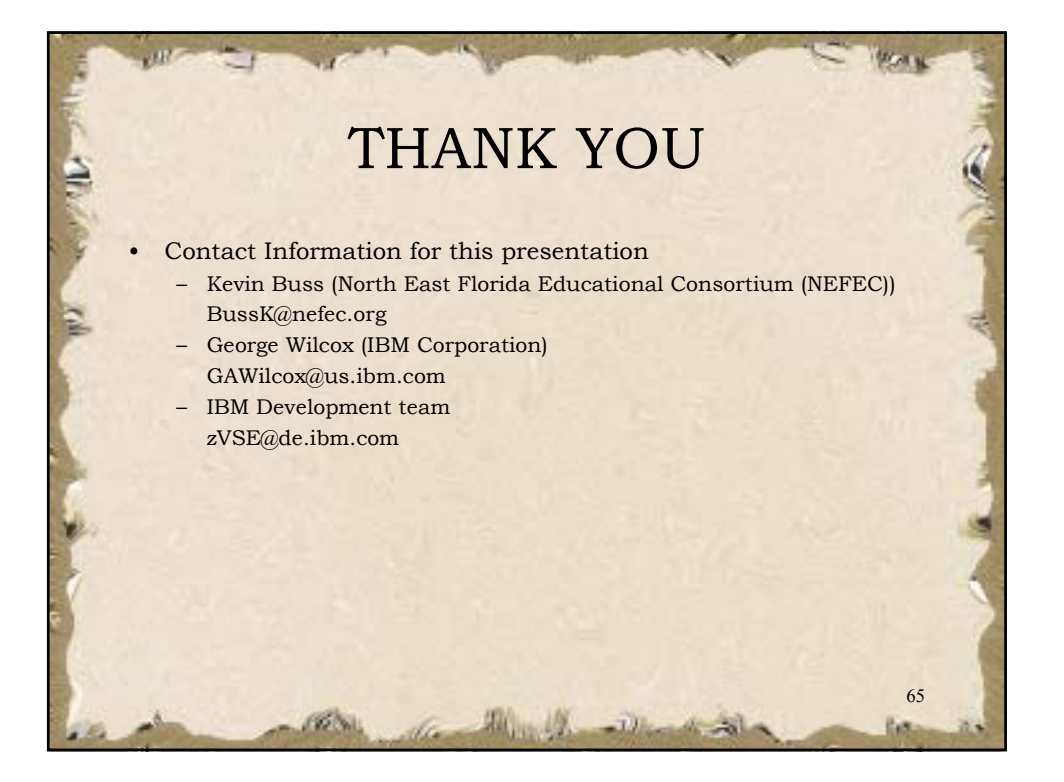